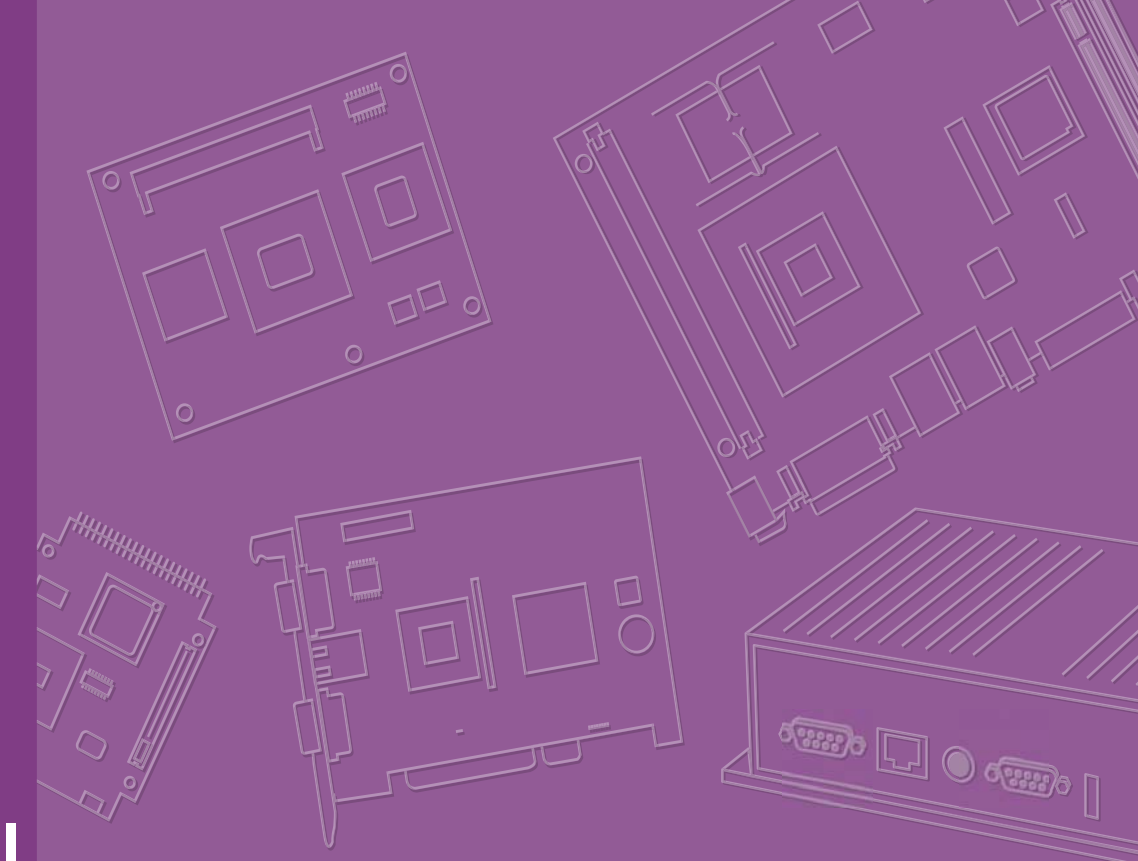

## User Manual

## **MIO-5850**

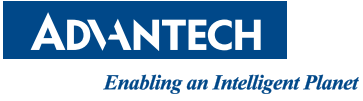

### Copyright

The documentation and the software included with this product are copyrighted 2018 by Advantech Co., Ltd. All rights are reserved. Advantech Co., Ltd. reserves the right to make improvements in the products described in this manual at any time without notice. No part of this manual may be reproduced, copied, translated or transmitted in any form or by any means without the prior written permission of Advantech Co., Ltd. Information provided in this manual is intended to be accurate and reliable. However, Advantech Co., Ltd. assumes no responsibility for its use, nor for any infringements of the rights of third parties, which may result from its use.

### **Acknowledgements**

Intel® is a trademark of Intel® Corporation.

AMI is a trademark of American Megatrends, Inc.

IBM, PC, PS/2 and VGA are trademarks of International Business Machines Corporation.

Microsoft Windows®, DirectX® is a registered trademark of Microsoft Corp.

All other product names or trademarks are properties of their respective owners.

For more information on this and other Advantech products, please visit our websites at:

http://www.advantech.com

http://www.advantech.com/eplatform

For technical support and service, please visit our support website at:

http://support.advantech.com/

This manual is for the MIO-5850.

Part No. 2006585010 Printed in China Edition 1 September 2018

### **Product Warranty (2 years)**

Advantech warrants to you, the original purchaser, that each of its products will be free from defects in materials and workmanship for two years from the date of purchase.

This warranty does not apply to any products which have been repaired or altered by persons other than repair personnel authorized by Advantech, or which have been subject to misuse, abuse, accident or improper installation. Advantech assumes no liability under the terms of this warranty as a consequence of such events.

Because of Advantech's high quality-control standards and rigorous testing, most of our customers never need to use our repair service. If an Advantech product is defective, it will be repaired or replaced at no charge during the warranty period. For outof-warranty repairs, you will be billed according to the cost of replacement materials, service time and freight. Please consult your dealer for more details.

If you think you have a defective product, follow these steps:

- 1. Collect all the information about the problem encountered. (For example, CPU speed, Advantech products used, other hardware and software used, etc.) Note anything abnormal and list any onscreen messages you get when the problem occurs.
- 2. Call your dealer and describe the problem. Please have your manual, product, and any helpful information readily available.
- 3. If your product is diagnosed as defective, obtain an RMA (return merchandize authorization) number from your dealer. This allows us to process your return more quickly.
- 4. Carefully pack the defective product, a fully-completed Repair and Replacement Order Card and a photocopy proof of purchase date (such as your sales receipt) in a shippable container. A product returned without proof of the purchase date is not eligible for warranty service.
- 5. Write the RMA number visibly on the outside of the package and ship it prepaid to your dealer.

### **Declaration of Conformity**

#### CE

This product has passed the CE test for environmental specifications. Test conditions for passing included the equipment being operated within an industrial enclosure. In order to protect the product from being damaged by ESD (Electrostatic Discharge) and EMI leakage, we strongly recommend the use of CE-compliant industrial enclosure products.

#### FCC Class A

This equipment has been tested and found to comply with the limits for a Class A digital device, pursuant to part 15 of the FCC Rules. These limits are designed to provide reasonable protection against harmful interference when the equipment is operated in a commercial environment. This equipment generates, uses, and can radiate radio frequency energy and, if not installed and used in accordance with the instruction manual, may cause harmful interference to radio communications. Opera- thin of this equipment in a residential area is likely to cause harmful interference in which case the user will be required to correct the interference at his own expense.

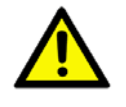

**Caution!** There is a danger of a new battery exploding if it is incorrectly installed. Do not attempt to recharge, force open, or heat the battery. Replace the battery only with the same or equivalent type recommended by the manflatterer. Discard used batteries according to the manufacturer's instructions.

### **Technical Support and Assistance**

- 1. Visit the Advantech website at http://support.advantech.com where you can find the latest information about the product.
- 2. Contact your distributor, sales representative, or Advantech's customer service center for technical support if you need additional assistance. Please have the following information ready before you call:
  - Product name and serial number
  - Description of your peripheral attachments
  - Description of your software (operating system, version, application software, etc.)
  - A complete description of the problem
  - The exact wording of any error messages

## **Packing List**

Before you begin installing your card, please make sure that the following materials have been shipped:

|       | 1 x MIO-5850 SBC                                   |                          |
|-------|----------------------------------------------------|--------------------------|
|       | 1 x SATA Cable 30cm                                | (p/n: 1700006291)        |
|       | 1 x SATA Power Cable 35cm                          | (p/n: 1700018785)        |
|       | 1 x Audio Cable 20cm                               | (p/n: 1700019584)        |
|       | 2 x COM Cable 22cm                                 | (p/n: 1701200220)        |
|       | A cable D-SUB 9P/1*3p-1.25+G-TEM 30cm              | (p/n: 1700021705-01)     |
|       | 1 x Heatsink (19mm)                                | (p/n: 1960087101T001)    |
|       | 1 x Startup manual                                 | (p/n: 2006585000)        |
|       | 1 x Mini Jumper(10pcs package)                     | (p/n: 9689000002)        |
| lf an | y of these items are missing or damaged, contact y | our distributor or sales |

If any of these items are missing or damaged, contact your distributor or sales representative immediately.

### **Optional Accessories**

| Part number        | Description                           |
|--------------------|---------------------------------------|
| TBD                | Heat spreader                         |
| 1757003934         | Adapter 100-240V 60W 12V 5A W/O PFC   |
| 1703100264         | Internal 1-Port USB cable 22.5cm      |
| SQF-SHMM2-32G-S9   | mSATA 32G                             |
| 96FD-I128-TR1      | mSATA 128GB                           |
| SQF-S25M8-2T-SAC   | 2.5" SATA SSD                         |
| SQF-S25U8-512G-SAE | 2.5"SATA SSD                          |
| EWM-W160M201E      | M.2 Key A+E (Wireless LAN)            |
| EWM-W163M201E      | M.2 Key A+E (Wireless LAN +Bluetooth) |
| IDK-1107WP-50WVA1E | 7" Panel                              |
| IDK-1110WP-50XGA1E | 10.1" Panel                           |
| IDK-1115P-50XGA1E  | 15" Panel                             |

# Contents

| Chapter  | 1          | General Information                                                                                                    | .1                         |
|----------|------------|----------------------------------------------------------------------------------------------------|----------------------------|
|          | 1.1<br>1.2 | Introduction<br>Specifications<br>1.2.1 Functional Specifications<br>1.2.2 OS Support<br>1.2.3 Mechanical Specifications | 2<br>2<br>2<br>4           |
|          | 1.3<br>1.4 | <ul> <li>1.2.4 Electrical Specifications</li></ul>                                                                       | 4<br>4<br>5<br>5<br>6<br>6 |
| Chapter  | 2          | Installation                                                                                                    | .7                         |
|          | 2.1        | Jumpers & Switches                                                                                                    | 8                          |
|          | 2.2        | Table 2.1: Jumpers & Switches<br>Connectors                                                                              | 8<br>8                     |
|          | 23         | Table 2.2: Connectors                                                                                                    | 8<br>9                     |
|          | 2.5        | Figure 2.1 MIO-5850 Connector Locations (Top Side)                                                                       | 9                          |
|          | 2.4        | Setting Jumpers                                                                                                    | 9<br>10                    |
|          |            | Table 2.3:       Clear CMOS (J1)         2.4.1       Auto Power On Setting (J2)                                          | 10<br>10                   |
|          |            | Table 2.4: Auto Power On Setting (J2)                                                                                    | 10                         |
|          |            | 2.4.2 LCD Power (J4)                                                                                                    | 10<br>11                   |
|          |            | 2.4.3 LVDS VCON Setting (J5)                                                                                             | 11                         |
|          |            | Table 2.6: LVDS VCON Setting (J5)                                                                                        | 11                         |
| Chapter  | 3          | AMI BIOS Setup1                                                                                                    | 3                          |
|          | 3.1        | Entering Setup                                                                                                    | 15                         |
|          |            | 3.1.1 Main Setup                                                                                                    | 15                         |
|          |            | 3.1.2 Advanced BIOS Features Setup                                                                                       | 16<br>20                   |
|          |            | 3.1.4 Security                                                                                                    | 36                         |
|          |            | 3.1.5 Boot                                                                                                    | 37                         |
|          |            | 3.1.6 Save & Exit                                                                                                    | 38                         |
| Chapter  | 4          | Installation3                                                                                                    | ;9                         |
|          | 4.1        | Quick Installation Guide:                                                                                                | 40                         |
| Appendix | κA         | Pin Assignments4                                                                                                    | 1                          |
|          | A.1        | Jumper List                                                                                                    | 42                         |
|          | A.2        | Connector Pin Definition                                                                                                 | 43                         |

| Appendix B        | How to install Win7 64-bit             | 57             |
|-------------------|----------------------------------------|----------------|
| B.1<br>B.2<br>B.3 | Purpose<br>Requirement:<br>Instruction | 58<br>58<br>58 |
| Appendix C        | System Assignments                     | 65             |
| C.1               | System I/O Ports                       |                |
| C 2               | 1 able C.1: System I/O Ports           | 60             |
| 0.2               | Table C.2: 1st MB Memory Map           |                |
| C.3               | Interrupt Assignments                  | 66             |
|                   | Table C.3: Interrupt assignments       | 66             |
| Appendix D        | EC Watchdog Timer Sample Code          | 67             |
| D.1               | EC Watchdog Timer sample code          | 68             |

viii

MIO-5850 User Manual

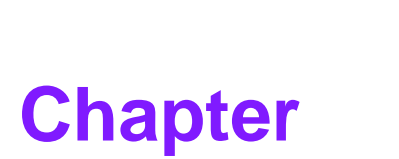

### **General Information**

This chapter gives background information on the MIO-5850.

- Sections include:
- Introduction
- Specifications
- Block diagram
- Board layout and dimensions

### 1.1 Introduction

MIO-5850 is first the 3.5" SBC with a CPU bottom side up design, powered by an Intel Celeron J1900, and Atom E3845/E3825. MIO-5850 is a specific design for domain focused applications in the Robotic/CNC industry. It has 3 LAN ports, CAN bus interface (2.5K ESD protection), 2GB/4GB memory on-board,16GB/32GB/64GB eMMC on-board (optional), power input, 16-bit GPIO, M.2 key E /mini PCIe. MIO-5850 supports various display interface including VGA, HDMI and LVDS and rich I/O: SATA, mSATA, 4 x Serial Ports, 1 x USB 3.0, 5 x USB 2.0.

### **1.2 Specifications**

#### **1.2.1 Functional Specifications**

#### Processor:

- Celeron<sup>®</sup> J1900 2.0GHz (burst frequency 2.42GHz), quad cores, four threads
- Atom<sup>™</sup> E3845 1.91GHz, quad cores
- Atom<sup>™</sup> E3825 1.33GHz, dual cores, two threads
- Cache Hierarchy
  - \* 32 KB 8-way L1 instruction cache and 24 KB 6-way L1 data cache per core
  - \* 1 MB, 16-way L2 cache, shared per two cores
- Supported C-states: C0, C1, C6, C7
- Advanced Technologies
  - \* Intel<sup>®</sup> Virtualization Technology (VT-x)
  - \* Intel<sup>®</sup> 64-bit architecture
  - \* Enhanced Intel SpeedStep technology
  - \* Intel<sup>®</sup> Trusted Execution Engine (TXE)
- Power Management
  - \* ACPI 5.0
  - \* System sleep states: S0, S3, S4, S5

#### System Memory Support

- Non-ECC
- 64-bit data bus
- x8 and x16 DDR3L SDRAM device data widths
- DDR3L with 1066 MT/s data rates for E3825, total memory bandwidth 8.5GB/s
- DDR3L with 1333 MT/s data rates for J1900/E3845, total memory bandwidth can be scalable to 21.3GB/s
- Aggressive power management to reduce power consumption

#### Graphic and Media Engine

- Intel<sup>®</sup> 7th generation (Gen 7) graphics and media encode/decode engine
- GFX: Normal 688 MHz / Burst 854 MHz for J1900/E3845, normal 533 MHz for E3825
- Graphic Features:
  - \* 3D HW acceleration: DirectX11, OpenGL3.2, OpenCL1.2
  - \* HW video decode: H.264, MPEG2, MVC, VC-1, WMV9, MJPEG and VP8
  - \* HW video encode: H.264, (MPEG2 and MVC only for J1900)
- Multi-display interfaces: VGA, HDMI, 48-bit LVDS.
  - \* Supports extend/ clone mode with multi-display device
  - \* Dual display: any two combination between VGA, HDMI/DisplayPort/MIOe, DisplayPort, LVDS/eDP
- Specification and Resolution
  - \* VGA: 2560 x 1600 at 60Hz

- \* HDMI/DisplayPort: HDMI 1.4a with audio, up to 1080P at 60Hz.
- \* LVDS: 48-bit dual channel LVDS up to WUXGA 1920x1200 at 60Hz via CH7511.
- \* Inverter power: 1A @ 5V/12V
- 3D HW acceleration: OGL4.0, DirectX 11.1
- HW video decode: H.264, MPEG2, VC-1, VP8
- HW video encode: H.264, MPEG2 (max at 1080p)

#### Gigabit Ethernet

- Controller: Intel<sup>®</sup> i210
  - \* 10/100/1000 BASE-T
  - \* IEEE 802.3az Energy Efficient Ethernet (EEE), which defines Low Power Idle (LPI) state
  - \* IEEE 1588/802.1AS precision time synchronization
  - \* 9.5 KB jumbo frames supported (full-duplex)
  - \* Flow control supported
  - \* Magic packet wake-up enable with unique MAC address

#### Peripheral interface

- 1 Serial-ATA port, up to 3.0Gb/s transfer rate (300 MB/s), supports independent DMA operation
  - \* SATA power: 5V / 12V
- 1 x USB 3.0 & 5 x USB2.0
  - \* One USB 3.0 and 1 USB 2.0 on rear I/O, 4 x internal USB2.0
  - \* USB 3.0 SuperSpeed (SS), implements xHCI software host controller interface
  - \* Multiplexed with EHCI controller that are High-Speed/Full-Speed (HS/FS)
  - \* USB source: USB 3.0 and USB 2.0's dual port on rear I/O's USB signal directly from CPU, 4 x USB 2.0 from USB hub.
  - \* Supports wake-up from sleeping state S3
  - \* Power supply: 0.5A @ 5V for USB2.0, 1A @ 5V for USB3.0
- 2 RS232/422/485 for COM1/2, 2 RS232 for COM3/4 (ESD protection: air gap ±15kV, contact ±8kV
- 8-bit programmable general purpose input/ output from iManager (5V tolerance)
- 1 SMBus / I<sup>2</sup>C channel from iManager
- Watchdog timer: Output system reset, programmable counter from 1 ~ 255 minutes/ seconds
- Mini PCle / mSATA
  - \* 1 Full-size Mini PCIe with SIM holder (with PCIe and USB interface)
  - \* 1 Half size mSATA (with SATA and USB interface)
  - \* Power supply: 1.1 A @ 3.3 V, 0.375 A @ 1.5 V
- M.2 E Key

#### High Definition Audio:

- Intel<sup>®</sup> High Definition Audio Interface
- High definition audio codec with Realtek proprietary loss-less content protection technology
- Supports 1 Line-input, 1 Line output, 1 Mic-input

#### BIOS

- AMI UEFI 64 Mbit, BIOS for 64 or 32-bit is different, default version is for 6-bit
- Default setting is legacy boot, that can be manually changed to UEFI boot. If default setting to UEFI is needed, that can be done by T-P/N

#### 1.2.2 OS Support

MIO-5850 supports Win8, Win7, WES8, WES7, WEC7. For further information about OS support of MIO-5850, please Advantech website: http://support.advantech.com.tw/ or contact the technical support center.

#### **1.2.3 Mechanical Specifications**

- Dimensions: 146 x 102 mm (5.7 x 4 inches)
- **Height:** Top side 19mm, PCB 1.6mm, bottom side 6.8mm, total 27.4mm
- Weight: 0.5 kg (reference weight of total package)

#### **1.2.4 Electrical Specifications**

**Power Requirement:** Single +12V DC ± 10% power input

#### Power Consumption:

- Max load
   MIO-5850J-U0A1E: 1.74A @12V (20.88W)
   MIO-5850J-U0A1E: 3.57A @24V (85.68W)
- Idle mode
   MIO-5850J-U0A1E: 0.63A @12V (7.56W)
   MIO-5850J-U0A1E: 0.60@24V (14.4W)

#### Power Consumption Conditions:

- Test software: 3DMark 2006
- Max. load: Measure the maximum current value which system under maximum load (CPU: top speed, RAM & graphic: full loading)
- Idle mode: Measure the current value when system in windows mode and without running any program

#### RTC Battery:

- Typical Voltage: 3.0 V
- Normal discharge capacity: 210 mAh

#### **1.2.5 Environmental**

- Operating Temperature: 0 ~ 60°C (32 ~ 140°F), extended: -40 ~ 85° C (-40 ~ 185° F)
- Operating Humidity: 40°C @ 85% RH Non-condensing
- **Storage Temperature:** Storage temperature: -40~85°C
- Storage Humidity: Relative humidity: 95% @ 60°C

## 1.3 Block Diagram

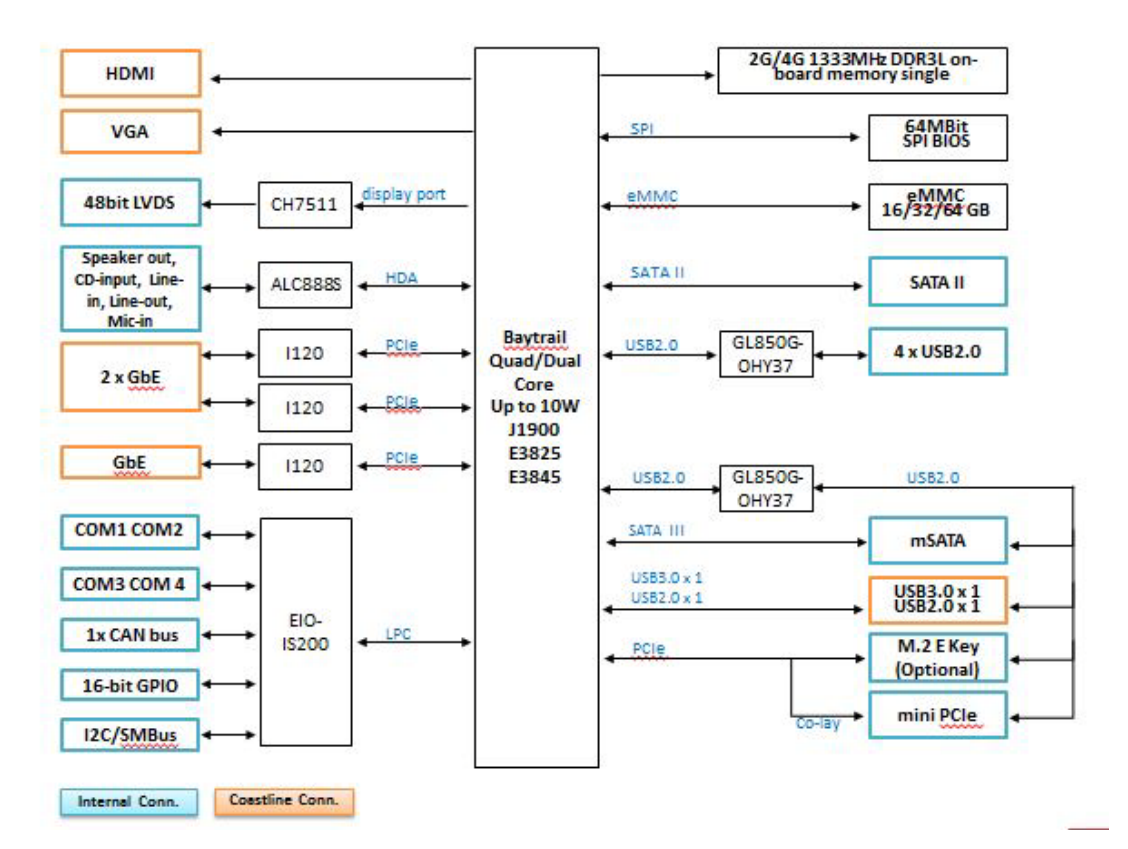

### **1.4 Board Layout: Dimensions**

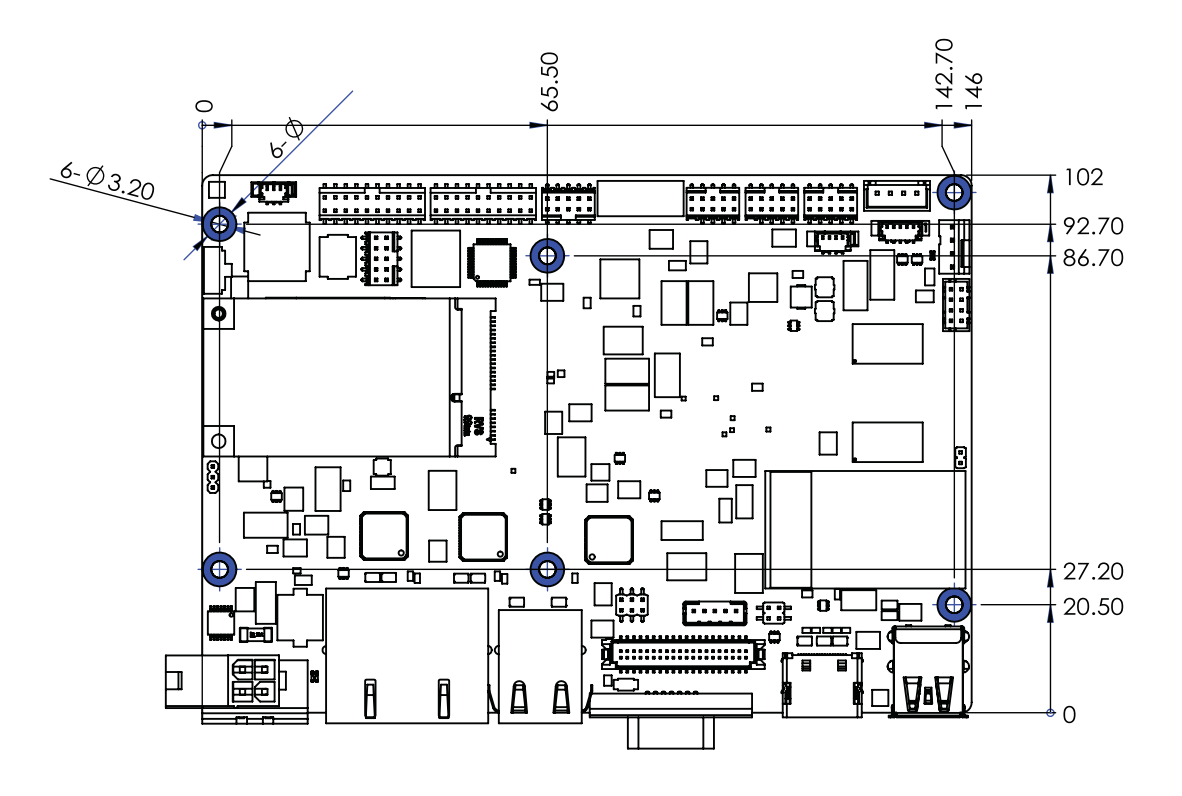

Figure 1.1 MIO-5850 Mechanical Drawing (Top Side)

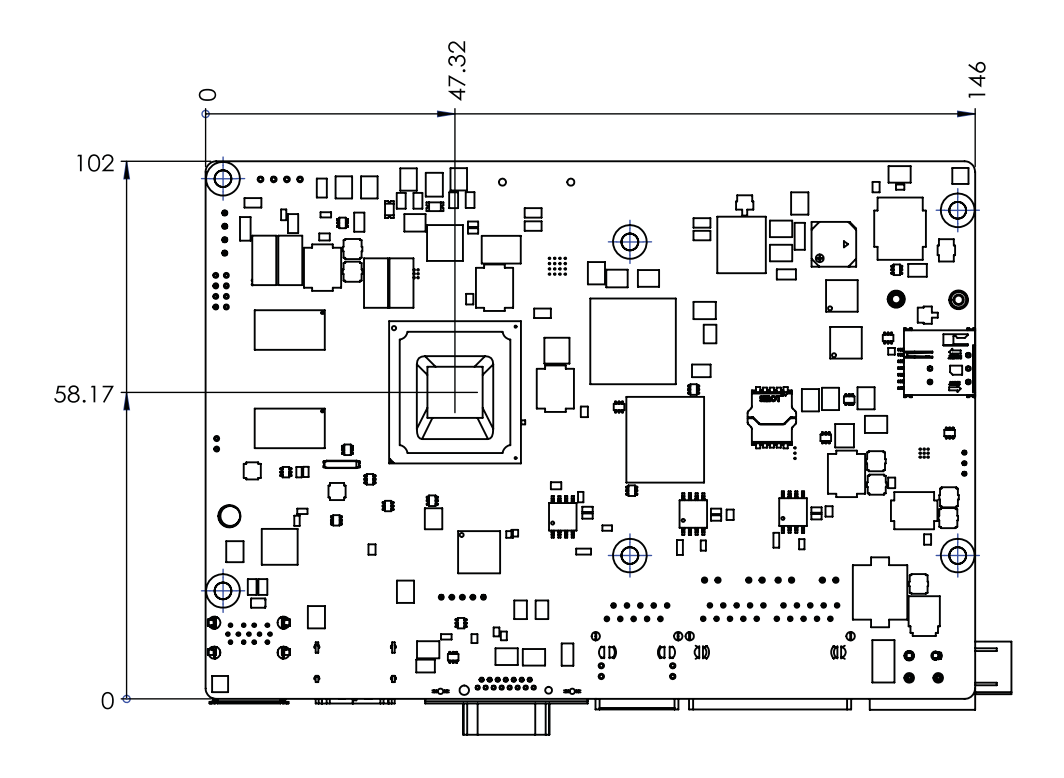

Figure 1.2 MIO-5850 Mechanical Drawing (Bottom Side)

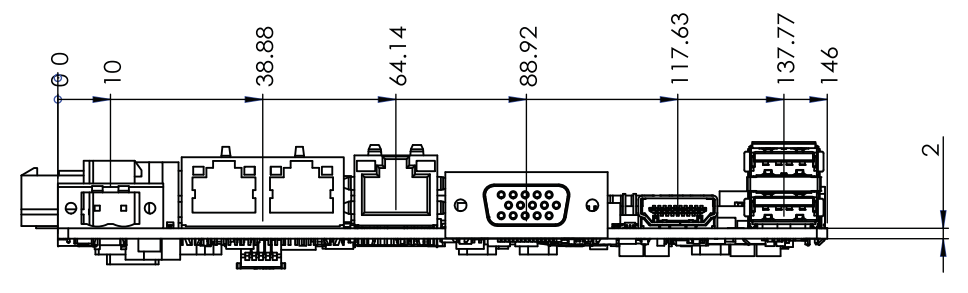

Figure 1.3 MIO-5850 Mechanical Drawing (Coastline)

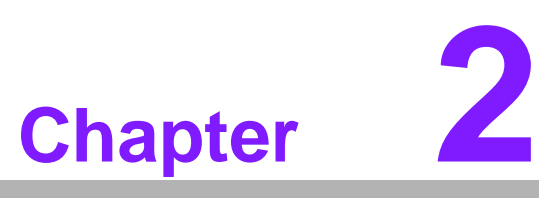

### Installation

This chapter explains the setup procedures of the MIO-5850 hardware, including instructions on setting jumpers and connecting peripherals, switches and indicators. Be sure to read all safety precautions before you begin the installation procedure.

### 2.1 Jumpers & Switches

The MIO-5850 has a number of jumpers that allow you to configure your system to suit your application. The table below lists the functions of the various jumpers.

| Table 2.1: Jumpers | & Switches            |
|--------------------|-----------------------|
| J1                 | Clear CMOS            |
| J2                 | Auto Power on Setting |
| J4                 | LCD power             |
| J5                 | LVDS VCON Setting     |

### 2.2 Connectors

Onboard connectors link the MIO-5850 to external devices such as hard disk drives, a keyboard, or floppy drives. The table below lists the function of each of the connectors.

| Table 2.2: Connectors |                             |  |  |  |
|-----------------------|-----------------------------|--|--|--|
| Label                 | Function                    |  |  |  |
| CN1                   | M.2 E-key                   |  |  |  |
| CN2                   | RTC Battery                 |  |  |  |
| CN3                   | CAN Bus                     |  |  |  |
| CN4                   | SATA Power                  |  |  |  |
| CN6                   | Front Panel                 |  |  |  |
| CN7                   | SATA                        |  |  |  |
| CN8                   | Internal USB                |  |  |  |
| CN9                   | Internal USB                |  |  |  |
| CN10                  | COM1/COM2/RS232/RS422/RS485 |  |  |  |
| CN11                  | COM3/COM4/RS232             |  |  |  |
| CN12                  | 12C                         |  |  |  |
| CN13                  | SM Bus                      |  |  |  |
| CN14                  | FAN                         |  |  |  |
| CN16                  | Audio                       |  |  |  |
| CN17                  | GPIO_P0                     |  |  |  |
| CN18                  | GPIO_P1                     |  |  |  |
| CN19                  | mSATA                       |  |  |  |
| CN20                  | MINIPCI Express             |  |  |  |
| CN22                  | Inverter Power output       |  |  |  |
| CN23                  | RJ45                        |  |  |  |
| CN24                  | RJ45                        |  |  |  |
| CN25                  | 48-bit LVDS                 |  |  |  |
| CN26                  | USB2.0+3.0                  |  |  |  |
| CN28                  | HDMI                        |  |  |  |
| CN29                  | Power Input                 |  |  |  |
| CN31                  | VGA                         |  |  |  |
| CN32                  | NAMO SIM                    |  |  |  |

### 2.3 Locating Connectors

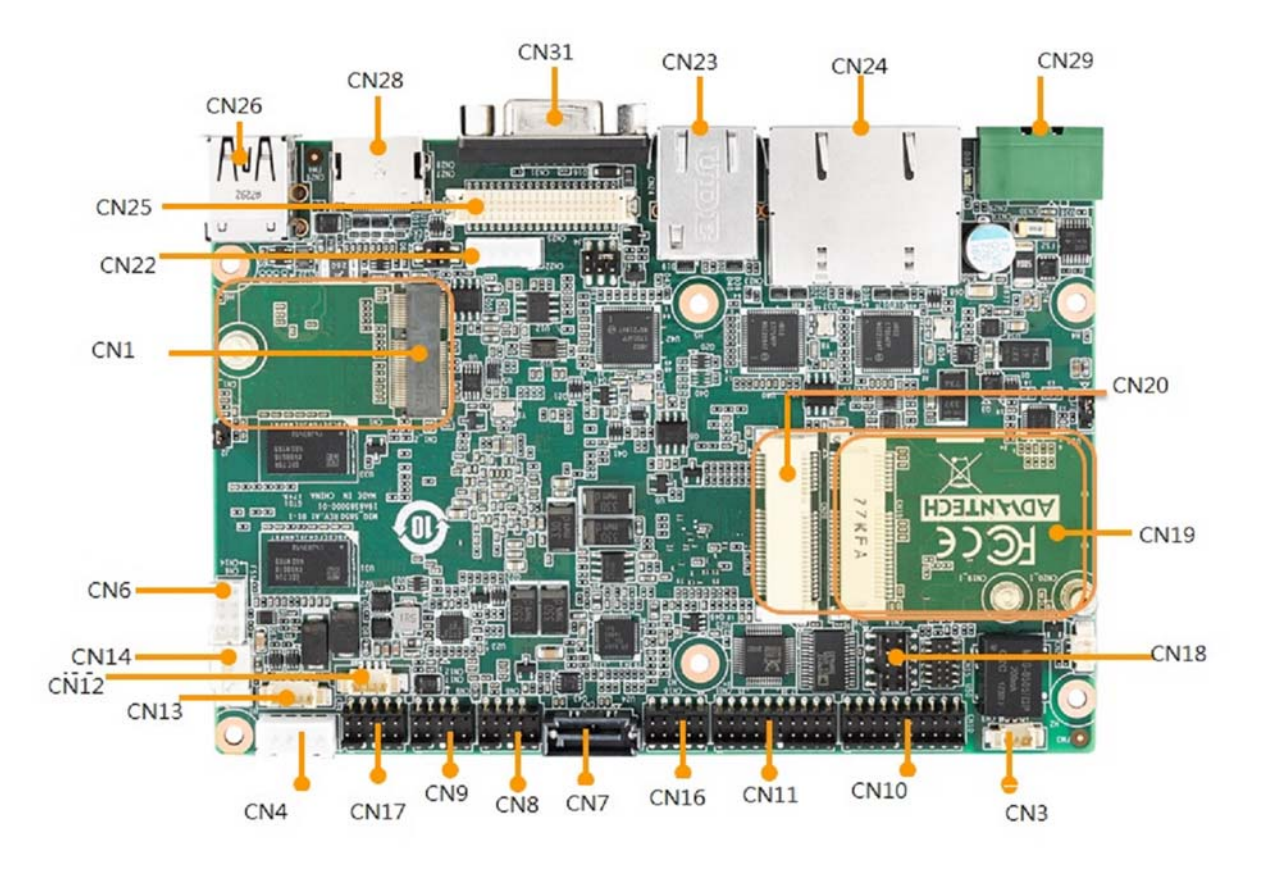

Figure 2.1 MIO-5850 Connector Locations (Top Side)

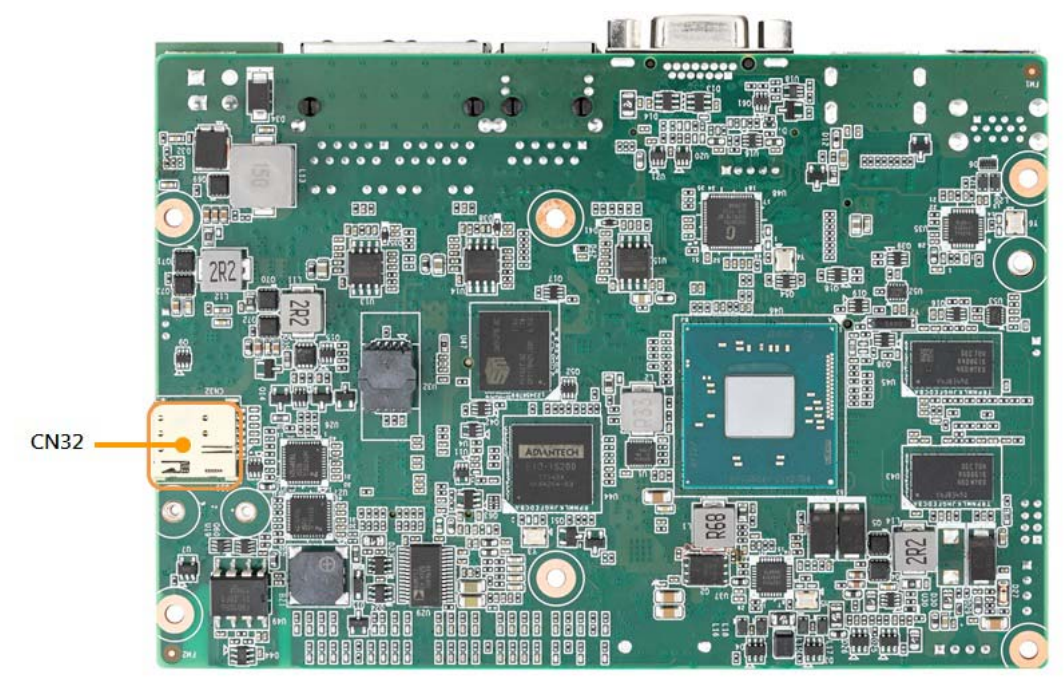

Figure 2.2 MIO-5850 Connector Locations (Bottom Side)

### 2.4 Setting Jumpers

You may configure your card to match the needs of your application by setting jumpers. A jumper is a metal bridge used to close an electric circuit. It consists of two metal pins and a small metal clip (often protected by a plastic cover) that slides over the pins to connect them. To "close" a jumper, you connect the pins with the clip. To "open" a jumper, you remove the clip. Sometimes a jumper will have three pins, labeled 1, 2 and 3. In this case you would connect either pins 1 and 2, or 2 and 3.

The jumper settings are schematically depicted in this manual as follows:

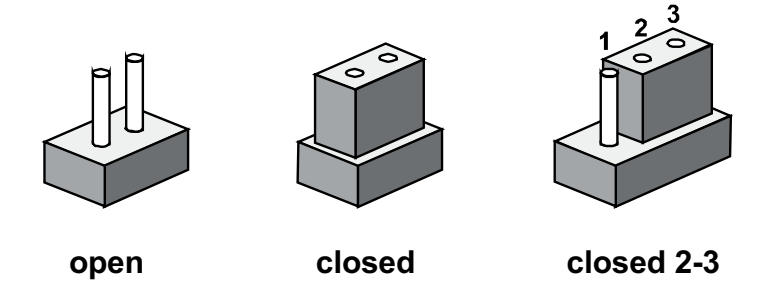

A pair of needle-nose pliers may be helpful when working with jumpers. If you have any doubts about the best hardware configuration for your application, contact your local distributor or sales representative before you make any changes. Generally, you simply need a standard cable to make most connections.

| Table 2.3: Clear CMOS (J1) |            |  |  |  |
|----------------------------|------------|--|--|--|
| Setting                    | Function   |  |  |  |
| (1-2)*                     | Normal     |  |  |  |
| (2-3)                      | Clear COMS |  |  |  |

### 2.4.1 Auto Power On Setting (J2)

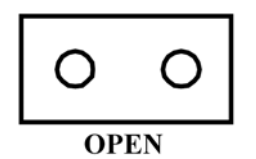

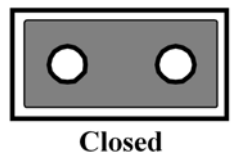

| Table 2.4: Auto Power On Setting (J2) |                           |  |  |
|---------------------------------------|---------------------------|--|--|
| Setting                               | Function                  |  |  |
| NC                                    | Power Button for Power On |  |  |
| (1-2)*                                | Auto Power On             |  |  |

\* Default

#### 2.4.2 LCD Power (J4)

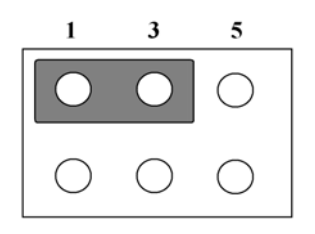

| Table 2.5: | LCD Power (J4) |
|------------|----------------|
| Setting    | Function       |
| (1-3)*     | +3.3V          |
| (3-5)      | +5V            |
| (3-4)      | +12V           |

### 2.4.3 LVDS VCON Setting (J5)

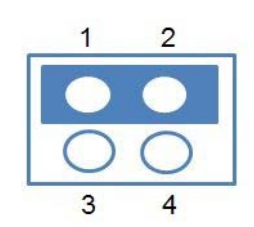

| Table 2.6: LVDS VCON Setting (J5) |                            |  |  |
|-----------------------------------|----------------------------|--|--|
| Setting                           | Function                   |  |  |
| (1-2)*                            | 3.3V High for VCON on LVDS |  |  |
| (1-3)                             | Low for VCON on LVDS       |  |  |

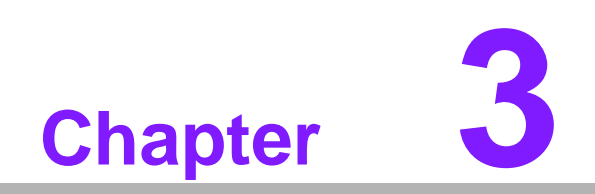

AMI BIOS Setup

With the AMIBIOS Setup program, you can modify BIOS settings and control the various system features. This chapter describes the basic navigation of the MIO-5850 BIOS setup screens.

| Aptio Setup<br>Main Advanced Chipset                                                                    | Utility – Copyright (C) 2018 American<br>Security Boot Save & Exit                                        | n Megatrends, Inc.                                                                   |
|----------------------------------------------------------------------------------------------------|----------------------------------------------------------------------------------------------------|--------------------------------------------------------------------------------------|
| BIOS Information<br>BIOS Vendor<br>Core Version<br>Compliancy<br>Project Version<br>Build Date and Time | American Megatrends<br>5.0.1.0 0.32 x64<br>UEFI 2.4; PI 1.3<br>MID 5850000DF60X010<br>05/16/2018 15:15:20 | Set the Date. Use Tab to switch between Date elements.                               |
| CPU Configuration<br>Microcode Patch<br>BayTrail SoC                                                    | 836<br>CO Stepping                                                                                        |                                                                                      |
| Total Memory                                                                                            | 4096 MB (DDR3L)                                                                                           |                                                                                      |
| GOP Information<br>Intel(R) GOP Driver                                                                  | [7.2.1013]                                                                                                | t↓: Select Item<br>Enter: Select<br>+/-: Change Opt.                                 |
| TXE Information<br>Sec RC Version<br>TXE FW Version                                                     | 00.05.00.00<br>01.01.04.1145                                                                              | F1: General Help<br>F2: Previous Values<br>F3: Optimized Defaults<br>F4: Save & Evit |
| System Date<br>System Time<br>Power Type                                                                | [Mon 01/01/2018]<br>[00:01:11]<br>AT                                                                      | ESC: Exit                                                                            |
| Version 2.                                                                                              | 18.1263. Copyright (C) 2018 American M                                                                    | Megatrends, Inc.                                                                     |

AMI BIOS ROM has a built-in Setup program that allows users to modify the basic system configuration. This information is stored in battery-backed CMOS so it retains the Setup information when the power is turned off.

### 3.1 Entering Setup

Turn on the computer and check for the patch code. If there is a number assigned to the patch code, it means that the BIOS supports your CPU. If there is no number assigned to the patch code, please contact an Advantech application engineer to obtain an up-to-date patch code file. This will ensure that your CPU's system status is valid. After ensuring that you have a number assigned to the patch code, press <DEL> and you will immediately be allowed to enter Setup.

#### 3.1.1 Main Setup

When you first enter the BIOS Setup Utility, you will encounter the Main setup screen. You can always return to the Main setup screen by selecting the Main tab. There are two Main Setup options. They are described in this section. The Main BIOS Setup screen is shown below.

| Aptio Setup<br>Main Advanced Chipset                                                                    | U <mark>tility – Copyright (C) 2018 American</mark><br>Security Boot Save & Exit                          | Megatrends, Inc.                                                                     |
|----------------------------------------------------------------------------------------------------|----------------------------------------------------------------------------------------------------|--------------------------------------------------------------------------------------|
| BIOS Information<br>BIOS Vendor<br>Core Version<br>Compliancy<br>Project Version<br>Build Date and Time | American Megatrends<br>5.0.1.0 0.32 x64<br>UEFI 2.4; PI 1.3<br>MIO 5850000DF60X010<br>05/16/2018 15:15:20 | Set the Date. Use Tab to<br>switch between Date elements.                            |
| CPU Configuration<br>Microcode Patch<br>BayTrail SoC                                                    | 836<br>CO Stepping                                                                                        |                                                                                      |
| Memory Information<br>Total Memory                                                                      | 4096 MB (DDR3L)                                                                                           |                                                                                      |
| GOP Information<br>Intel(R) GOP Driver                                                                  | [7.2.1013]                                                                                                | 11: Select Item<br>Enter: Select<br>+/-: Change Opt.                                 |
| Sec RC Version<br>TXE FW Version                                                                        | 00.05.00.00<br>01.01.04.1145                                                                              | F1: General Help<br>F2: Previous Values<br>F3: Optimized Defaults<br>F4: Save & Exit |
| System Date<br>System Time<br>Power Type                                                                | [Mon 01/01/2018]<br>[00:01:11]<br>AT                                                                      | ESC: Exit                                                                            |
| Version 2.18.1263. Copyright (C) 2018 American Megatrends, Inc.                                         |                                                                                                    |                                                                                      |

The Main BIOS setup screen has two main frames. The left frame displays all the options that can be configured. Grayed-out options cannot be configured; options in blue can. The right frame displays the key legend.

Above the key legend is an area reserved for a text message. When an option is selected in the left frame, it is highlighted in white. Often a text message will accompany it.

#### System time / System date

Use this option to change the system time and date. Highlight System Time or System Date using the <Arrow> keys. Enter new values through the keyboard.

Press the <Tab> key or the <Arrow> keys to move between fields. The date must be entered in MM/DD/YY format. The time must be entered in HH:MM:SS format.

#### 3.1.2 Advanced BIOS Features Setup

Select the Advanced tab from the MIO-5251 setup screen to enter the Advanced BIOS Setup screen. You can select any of the items in the left frame of the screen, such as CPU Configuration, to go to the sub menu for that item. You can display an Advanced BIOS Setup option by highlighting it using the <Arrow> keys. All Advanced BIOS Setup options are described in this section. The Advanced BIOS Setup screens is shown below. The sub menus are described on the following pages.

| Aptio Setup Utility – Copyright (C) 2018 American<br>Main <mark>Advanced</mark> Chipset Security Boot Save & Exit                                                                                                    | Megatrends, Inc.                                                                                                    |
|----------------------------------------------------------------------------------------------------|----------------------------------------------------------------------------------------------------|
| <ul> <li>ACPI Settings</li> <li>iManager Configuration</li> <li>S5 RTC Wake Settings</li> <li>Serial Port Console Redirection</li> <li>CPU Configuration</li> <li>PPM Configuration</li> <li>IDE Configuration</li> <li>LPSS &amp; SCC Configuration</li> <li>CSM Configuration</li> <li>SDID Configuration</li> <li>USB Configuration</li> <li>Security Configuration</li> </ul> | System ACPI Parameters.<br>++: Select Screen<br>11: Select Item<br>Enter: Select<br>+/-: Change Opt.<br>F1: General Help<br>F2: Previous Values<br>F3: Optimized Defaults<br>F4: Save & Exit<br>ESC: Exit |
| Version 2.18.1263. Copyright (C) 2018 American Mo                                                                                                    | egatrends, Inc.                                                                                                    |

#### 3.1.2.1 ACPI Settings

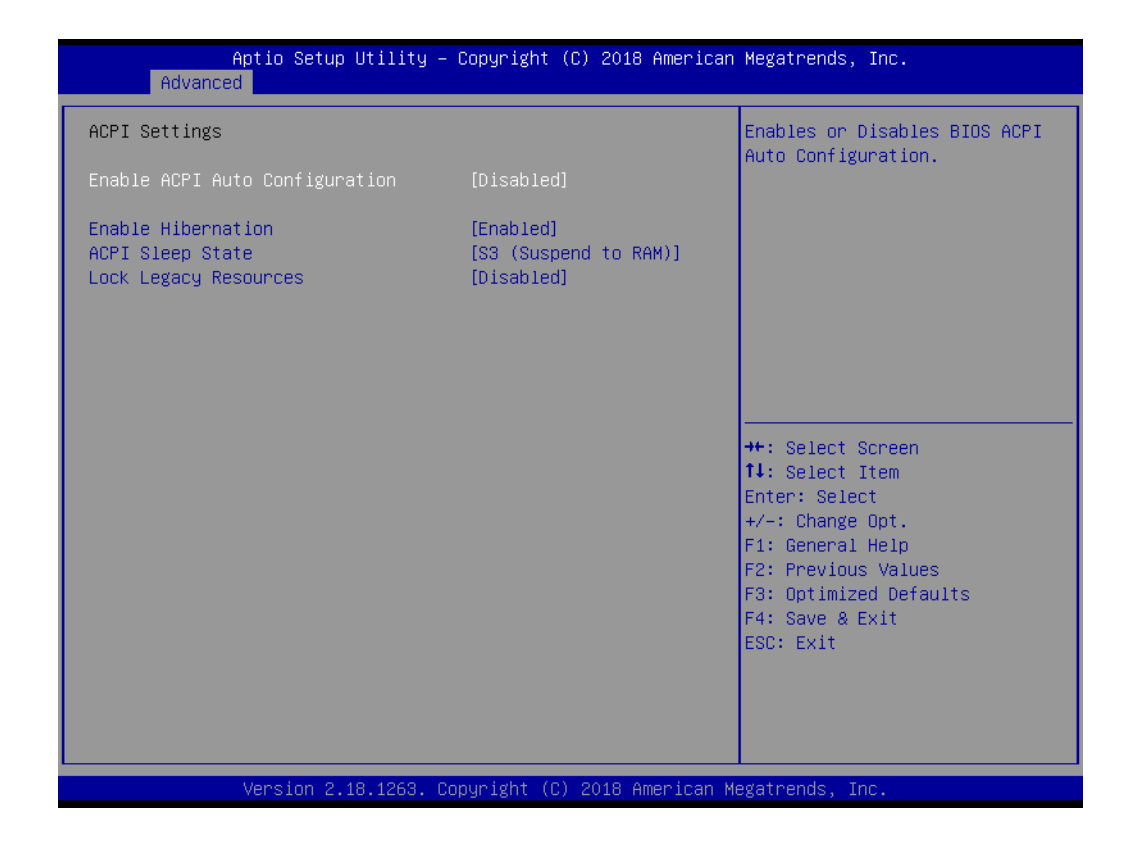

#### Enable ACPI Auto Configuration

Enables or disables BIOS ACPI auto configuration.

#### Enable Hibernation

Enables or disables system ability to hibernate (OS/S4 sleep state). This option may not be effective with some OS.

#### ACPI Sleep State

Selects the highest ACPI sleep state the system will enter when the SUSPEND button is pressed.

#### Lock Legacy Resources

Enables or disables Lock of Legacy Resources

#### 3.1.2.2 iManager Configuration

| Aptio Setup Utility -<br>Advanced                                                                                                    | · Copyright (C) 2018 Americar             | n Megatrends, Inc.                                                                                |
|----------------------------------------------------------------------------------------------------|-------------------------------------------|---------------------------------------------------------------------------------------------------|
| iManager Configuration                                                                                                    |                                           | Switch Backlight Enable                                                                           |
| iManager Chipset<br>Firmware Version                                                                                                    | EID-IS200<br>X00100643                    |                                                                                                   |
| Backlight Enable Polarity<br>Backlight Mode Selection<br>Brightness PWM Polarity<br>Power Saving Mode                                                          | [Native]<br>[PWM]<br>[Native]<br>[Normal] |                                                                                                   |
| <ul> <li>Serial Port 1 Configuration</li> <li>Serial Port 2 Configuration</li> <li>Serial Port 3 Configuration</li> <li>Serial Port 4 Configuration</li> </ul> |                                           |                                                                                                   |
| <ul> <li>Hardware Monitor</li> <li>Watch Dog Timer Configuration<br/>Case Open Detection</li> </ul>                                                            | [Disabled]                                | <pre>tl: Select Item Enter: Select +/-: Change Opt. </pre>                                        |
|                                                                                                    |                                           | F1: General Help<br>F2: Previous Values<br>F3: Optimized Defaults<br>F4: Save & Exit<br>FSC: Evit |
|                                                                                                    |                                           |                                                                                                   |
| Version 2.18.1263. C                                                                                                    | opyright (C) 2018 American ⊧              | Megatrends, Inc.                                                                                  |

| Backlight Enable Polarity                                              |
|------------------------------------------------------------------------|
| Switch Backlight Enable Polarity for Native or Invert.                 |
| Backlight Mode Selection                                               |
| Switch Backlight Control to PWM or DC mode.                            |
| Brightness PWM Polarity                                                |
| Switch backlight control Brightness PWM Polarity for native or invert. |
| Power Saving Mode                                                      |
| This item allows users to set board's power saving mode when off.      |
| Serial Port 1 Configuration                                            |
| Set Parameters of Serial Port 1 (COMA).                                |
| Serial Port 2 Configuration                                            |
| Set Parameters of Serial Port 2 (COMB).                                |
| Serial Port 3 Configuration                                            |
| Set Parameters of Serial Port 3 (COMC).                                |
| Serial Port 4 Configuration                                            |
| Set Parameters of Serial Port 4 (COMD).                                |
| Hardware Monitor                                                       |
| Monitor hardware statue.                                               |

- Watch Dog Timer Configuration
   Watch Dog Timer Configuration page.
- Case Open Detection
   Enables or disables Case Open Detect function.

#### **HW Monitor**

| Aptio Setup Utility -<br>Advanced        | - Copyright (C) 2018 American                                   | Megatrends, Inc.                                                                                                    |
|------------------------------------------|-----------------------------------------------------------------|----------------------------------------------------------------------------------------------------|
| PC Health Status                         |                                                                 |                                                                                                    |
| CPU Temperature<br>System Temperature    | : + 44.4°C/ +111.9°F<br>: + 40.0°C/ +104.0°F                    |                                                                                                    |
| System FAN                               | : O RPM                                                         |                                                                                                    |
| +12V<br>+ 5V<br>VBAT<br>Vcore<br>Current | : +11.82 V<br>: +5.14 V<br>: +2.70 V<br>: +0.81 V<br>: +0.916 A | <pre>++: Select Screen 14: Select Item Enter: Select +/-: Change Opt. F1: General Help F2: Previous Values F3: Optimized Defaults F4: Save &amp; Exit ESC: Exit</pre> |
| Version 2.18.1263. (                     | Copyright (C) 2018 American M                                   | egatrends, Inc.                                                                                                    |

#### PC Health Status

This page displays all information about system Temperature/Voltage.

#### Watch Dog Timer Configuration

| Aptio Setup Utili<br>Advanced | ty – Copyright (C) 2018 America | n Megatrends, Inc.                                                                                                    |
|-------------------------------|---------------------------------|----------------------------------------------------------------------------------------------------|
| Watch Dog Timer Configuration |                                 | Enabled or Disabled Watch Dog                                                                                                    |
| Watch Dog Timer               | [Disabled]                      | Timer function (Start before<br>boot to OS and must stop by<br>self)<br>++: Select Screen<br>14: Select Item<br>Enter: Select<br>+/-: Change Opt.<br>F1: General Help<br>F2: Previous Values<br>F3: Optimized Defaults<br>F4: Save & Exit<br>ESC: Exit |
| Version 2.18.126              | 3. Copyright (C) 2018 American  | Megatrends, Inc.                                                                                                    |

#### Watch Dog Timer

This page displays all information about Watch Dog Timer Configuration.

#### 3.1.2.3 S5 RTC Wake Settings

| Aptio Setup Ut<br>Advanced | ility – Copyright (C) 2018 Amer | rican Megatrends, Inc.                                                                                                    |
|----------------------------|---------------------------------|----------------------------------------------------------------------------------------------------|
| Wake system from S5        | [Disabled]                      | Enable or disable System wake<br>on alarm event. Select<br>FixedTime, system will wake on<br>the hr::min::sec specified.<br>Select DynamicTime , System<br>will wake on the current time<br>+ Increase minute(s) |
|                            |                                 | <pre>++: Select Screen 11: Select Item Enter: Select +/-: Change Opt. F1: General Help F2: Previous Values F3: Optimized Defaults F4: Save &amp; Exit ESC: Exit</pre>                                            |
| Version 2.18.              | 1263. Copyright (C) 2018 Americ | can Megatrends, Inc.                                                                                                    |

#### Wake system from S5

Enable or disable System wake on alarm event. Select FixedTime, system will wake on the hr:min:sec specified.

#### 3.1.2.4 Serial Port Console Redirection

| Aptio Setup Utility -<br>Advanced                                                                                                    | Copyright (C) 2018 American                | Megatrends, Inc.                                                                                                    |
|----------------------------------------------------------------------------------------------------|--------------------------------------------|----------------------------------------------------------------------------------------------------|
| COM1<br>Console Redirection<br>Console Redirection Settings<br>Legacy Console Redirection<br>Legacy Console Redirection Settings<br>Serial Port for Out-of-Band Managemen<br>Windows Emergency Management Service:<br>Console Redirection | [Disabled]<br>nt∕<br>s (EMS)<br>[Disabled] | Console Redirection Enable or<br>Disable.                                                                                                    |
| ▶ Console Redirection Settings                                                                                                    |                                            | <pre>++: Select Screen 1↓: Select Item Enter: Select +/-: Change Opt. F1: General Help F2: Previous Values F3: Optimized Defaults F4: Save &amp; Exit ESC: Exit</pre> |
| Version 2.18.1263. Co                                                                                                    | oyright (C) 2018 American M                | egatrends, Inc.                                                                                                    |

#### Console Redirection

This item allows users to enable or disable console redirection for Microsoft Windows Emergency Management Services (EMS).

#### Console Redirection

This item allows users to configuration console redirection detail settings.

#### 3.1.2.5 CPU Configuration

| Aptio Setup Utility -<br>Advanced                                             | Copyright (C) 2018 American          | Megatrends, Inc.                                                                                                    |
|-------------------------------------------------------------------------------|--------------------------------------|----------------------------------------------------------------------------------------------------|
| CPU Configuration                                                             |                                      | Socket specific CPU Information                                                                                                    |
| ▶ CPU Information                                                             |                                      |                                                                                                    |
| CPU Speed<br>64-bit                                                           | 2001 MHz<br>Supported                |                                                                                                    |
| Limit CPUID Maximum<br>Execute Disable Bit<br>Intel Virtualization Technology | [Disabled]<br>[Enabled]<br>[Enabled] |                                                                                                    |
|                                                                               |                                      | <pre>++: Select Screen 11: Select Item Enter: Select +/-: Change Opt. F1: General Help F2: Previous Values F3: Optimized Defaults F4: Save &amp; Exit ESC: Exit</pre> |
| Version 2.18.1263. Co                                                         | pyright (C) 2018 American M          | egatrends, Inc.                                                                                                    |

#### Limit CPUID Maximum

Disabled for Windows XP.

#### Execute Disable Bit

When XD can prevent certain classes of malicious buffer overflow attacks when combined with a supporting OS (Windows Server 2003 SP1, Windows XP SP2, SuSE Linux 9.2, RedHat Enterprise 3 update 3.).

#### Intel Virtualization Technology

When enabled, a VMM can utilize the additional hardware capabilities provided by Vanderpool Technology.

#### 3.1.2.6 **PPM Configuration**

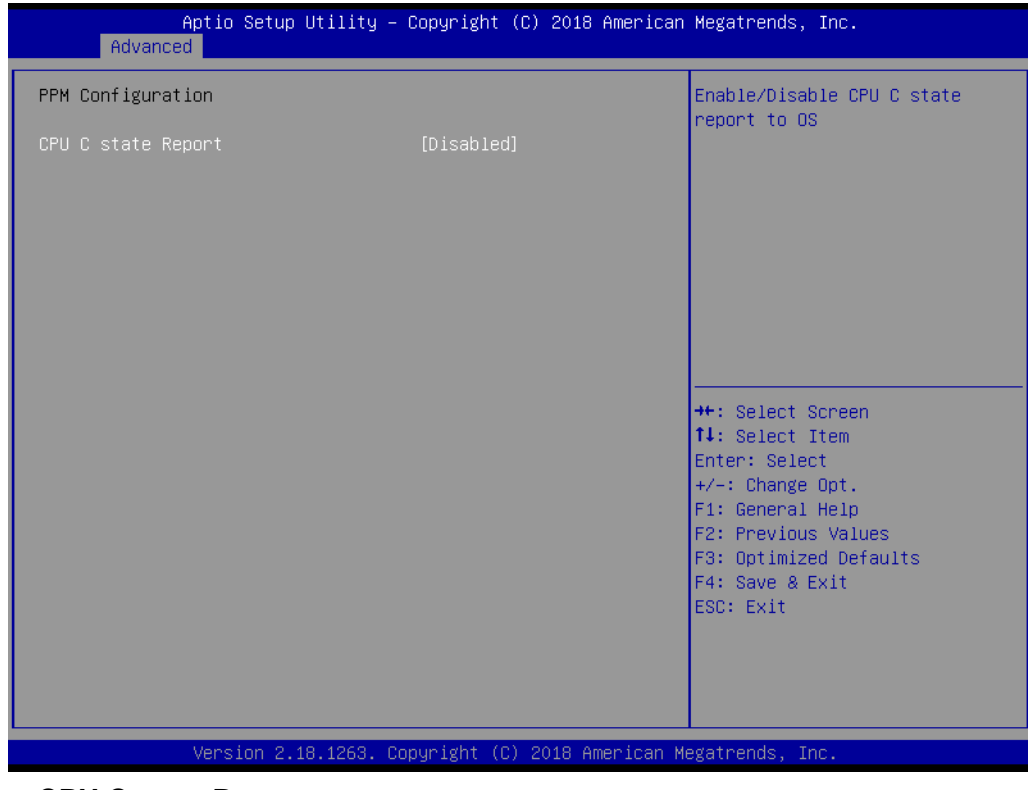

#### CPU C state Report

Enable or disable CPU C state report to OS.

#### 3.1.2.7 IDE Configuration

| Aptio Setup U<br>Advanced                                    | tility – Copyright (C) 2018 A     | merican Megatrends, Inc.                                                                                                    |
|--------------------------------------------------------------|-----------------------------------|----------------------------------------------------------------------------------------------------|
| IDE Configuration                                            |                                   | Enable ∕ Disable Serial ATA                                                                                                    |
| Serial-ATA (SATA)                                            | [Enabled]                         |                                                                                                    |
| SATA Speed Support<br>SATA ODD Port<br>SATA Mode             | [Gen2]<br>[No ODD]<br>[AHCI Mode] |                                                                                                    |
| Port 1                                                       | [Enabled]                         |                                                                                                    |
| Port 2                                                       | [Enabled]                         |                                                                                                    |
| SATA Port1<br>Not Present<br>SATA Port2/mSATA<br>Not Present |                                   | ++: Select Screen<br>++: Select Item<br>Enter: Select<br>+/-: Change Opt.<br>F1: General Help<br>F2: Previous Values<br>F3: Optimized Defaults<br>F4: Save & Exit<br>ESC: Exit |
| Version 2.18                                                 | .1263. Copyright (C) 2018 Ame     | rican Megatrends, Inc.                                                                                                    |
| Enable / Disable Seria                                       | al ATA                            |                                                                                                    |
| SATA Speed Suppor                                            | t                                 |                                                                                                    |
| SATA Speed Support                                           | Gen1 or Gen2.                     |                                                                                                    |
| SATA ODD Port                                                |                                   |                                                                                                    |
| SATA ODD is Port 0 c                                         | or Port 1.                        |                                                                                                    |
| SATA Mode                                                    |                                   |                                                                                                    |
| Select IDE / AHCI.                                           |                                   |                                                                                                    |
| Serial-ATA Port 0                                            |                                   |                                                                                                    |
| Enable / Disable Seria                                       | al ATA Port 0.                    |                                                                                                    |
| Serial-ATA Port 1                                            |                                   |                                                                                                    |
| Enable / Disable Sori                                        | NTA Dort 1                        |                                                                                                    |

#### 3.1.2.8 LPSS & SCC Configuration

| Aptio Setup Utility<br>Advanced | – Copyright (C) 2018 America | n Megatrends, Inc.      |
|---------------------------------|------------------------------|-------------------------|
| LPSS & SCC Devices Mode         | [PCI mode]                   | LPSS & SCC Devices Mode |
| SCC Configuration               |                              | 00000000                |
| SCC eMMC Support                | [Disabled]                   |                         |
| eMMC Secure Enase               | [Disabled]                   |                         |
| SCC SDIO Support                | [Disabled]                   |                         |
|                                 |                              |                         |
| LPSS Configuration              |                              |                         |
| LPSS HSUART #1 Support          | [Disabled]                   |                         |
|                                 |                              |                         |
|                                 |                              |                         |
|                                 |                              |                         |
|                                 |                              |                         |
|                                 |                              | ↔: Select Screen        |
|                                 |                              | ↑↓: Select Item         |
|                                 |                              | Enter: Select           |
|                                 |                              | +/-: Change Opt.        |
|                                 |                              | F1: General Help        |
|                                 |                              | F2: Previous Values     |
|                                 |                              | F3: Optimized Defaults  |
|                                 |                              | F4: Save & Exit         |
|                                 |                              | ESC: Exit               |
|                                 |                              |                         |
|                                 |                              |                         |
|                                 |                              |                         |
|                                 |                              |                         |
|                                 |                              |                         |
| Version 2.18.1263.              | Copyright (C) 2018 American  | Megatrends, Inc.        |

### LPSS & SCC Devices Mode LPSS & SCC Devices Mode Setting

LPSS & SCC Devices Mode Settings.

#### SCC eMMC Support

Enable or disable SCC eMMC support.

#### eMMC Secure Erase

Enable or disable eMMC Secure Erase. When enabled, all the data on eMMC will be erased.

 SCC SDIO Support Enable or disable SCC SDIO support.

#### LPSS HSUART #1 Support

Enable or disable LPSS HSUART #1 support.

#### 3.1.2.9 Network Stack Configuration

| Aptio<br>Advanced | Setup Utility – Copyright (C) 2018 American  | ∣Megatrends, Inc.                                                                                                    |
|-------------------|----------------------------------------------|----------------------------------------------------------------------------------------------------|
| Network Stack     | [Disabled]                                   | Enable/Disable UEFI Network<br>Stack                                                                                                    |
|                   |                                              | <pre>++: Select Screen fl: Select Item Enter: Select +/-: Change Opt. F1: General Help F2: Previous Values F3: Optimized Defaults F4: Save &amp; Exit ESC: Exit</pre> |
| Versi             | ion 2.18.1263. Copyright (C) 2018 American M | legatrends, Inc.                                                                                                    |

#### Network Stack

Enable or disable UEFI Network Stack.

#### 3.1.2.10 CSM Configuration

| Aptio Setup Utility – Copyright (C) 2018 American Megatrends, Inc.<br>Advanced |                                              |                                                                                                    |  |  |
|--------------------------------------------------------------------------------|----------------------------------------------|----------------------------------------------------------------------------------------------------|--|--|
| Compatibility Support Module Configuration                                     |                                              | Enable/Disable CSM Support.                                                                                                    |  |  |
| CSM Support                                                                    | [Enabled]                                    |                                                                                                    |  |  |
| CSM16 Module Version                                                           | 07.76                                        |                                                                                                    |  |  |
| GateA20 Active<br>Option ROM Messages                                          | [Upon Request]<br>[Force BIOS]               |                                                                                                    |  |  |
| Boot option filter                                                             | [Legacy only]                                |                                                                                                    |  |  |
| Option ROM execution                                                           |                                              |                                                                                                    |  |  |
| Network<br>Storage<br>Video<br>Other PCI devices                               | [Legacy]<br>[Legacy]<br>[Legacy]<br>[Legacy] | <pre>++: Select Screen 14: Select Item Enter: Select +/-: Change Opt. F1: General Help F2: Previous Values F3: Optimized Defaults F4: Save &amp; Exit ESC: Exit</pre> |  |  |
| Version 2.18.1263. Copyright (C) 2018 American Megatrends, Inc.                |                                              |                                                                                                    |  |  |

CSM Support

Enable or disable CSM Support.

GateA20 Active

UPON REQUEST - GA20 can be disabled using BIOS services. Do not allow disabling of GA20; this option is useful when any RT code is executed above 1MB.

Option ROM Messages

Set display mode for Option ROM.

Boot option filter

This option controls Legacy/UEFI ROM priority.

Network

Controls the execution of UEFI and Legacy PXE OpROM.

Storage

Controls the execution of UEFI and Legacy Storage OpROM.

Video

Controls the execution of UEFI and Legacy Video OpROM.

#### Other PCI devices

Determines OpROM execution policy for devices other than Network, Storage, or Video.

#### 3.1.2.11 SDIO Configuration

| Aptio Set<br>Advanced                                           | tup Utility – Copyright (C) : | 2018 American Megatrends, Inc.                                                                                                    |  |  |
|-----------------------------------------------------------------|-------------------------------|----------------------------------------------------------------------------------------------------|--|--|
| SDIO Configuration                                              |                               | Auto Option: Access SD device                                                                                                    |  |  |
| SDIO Access Mode                                                |                               | in DMA mode if controller<br>supports it,otherwise in PIO<br>mode.DMA Option: Access SD<br>device in DMA mode.PIO Option:<br>Access SD device in PIO mode.<br>++: Select Screen<br>14: Select Item<br>Enter: Select<br>+/-: Change Opt.<br>F1: General Help<br>F2: Previous Values<br>F3: Optimized Defaults<br>F4: Save & Exit<br>ESC: Exit |  |  |
| Version 2.18.1263. Copyright (C) 2018 American Megatrends, Inc. |                               |                                                                                                    |  |  |

#### SDIO Access Mode

Auto Option: Access SD device in DMA mode if controller supports it, otherwise in PIO mode.

#### 3.1.2.12 USB Configuration

| Aptio Setup Utility -<br>Advanced                | Copyright (C) 2018 American | Megatrends, Inc.                    |
|--------------------------------------------------|-----------------------------|-------------------------------------|
| USB Configuration                                |                             | Enables Legacy USB support.         |
| USB Module Version                               | 17                          | support if no USB devices are       |
| USB Controllers:                                 |                             | keep USB devices available          |
| USB Devices:                                     |                             | Unity for Eri applicacions.         |
| i unive, i keypoard, 3 Hubs                      |                             |                                     |
| Legacy USB Support<br>XHCI Hand–off              | [Enabled]<br>[Enabled]      |                                     |
| EHCI Hand-off<br>USB Mass Storage Driver Support | [Disabled]<br>[Enabled]     |                                     |
| USB hardware delays and time-outs:               |                             | ≁: Select Screen<br>↑↓: Select Item |
| USB transfer time-out                            | [20 sec]                    | Enter: Select                       |
| Device power-up delay                            | [Auto]                      | F1: General Help                    |
| Mass Storage Devices:                            |                             | F3: Optimized Defaults              |
| ADATA USB Flash Drive 1100                       | [Auto]                      | F4: Save & Exit<br>ESC: Exit        |
|                                                  |                             |                                     |
|                                                  |                             |                                     |
| Version 2.18.1263. Cc                            | pyright (C) 2018 American M | egatrends, Inc.                     |

#### Legacy USB Support

Enables Legacy USB Support. AUTO option disables legacy support if no USB devices are connected. DISABLE option will keep USB devices available only for EFI applications.

#### XHCI Hand-off

This is a workaround for OS without XHCI hand-off support. The XHCI ownership change should be claimed by XHCI driver.

#### EHCI Hand-off

This is a workaround for OS without EHCI hand-off support. The EHCI ownership change should be claimed by EHCI driver.

#### USB Mass Storage Driver Support

Enable or disable USB Mass Storage Driver Support.

USB transfer time-out

Time-out value for control, bulk, and interrupt transfers.

#### Device reset time-out

USB mass storage device start unit command time-out.

#### Device power-up delay

Maximum time the device will take before it properly reports itself to the Host Controller. 'Auto' uses default value: for a Root port it is 100 ms, for a Hub port the delay is taken from Hub descriptor.

#### 3.1.2.13 Security Configuration

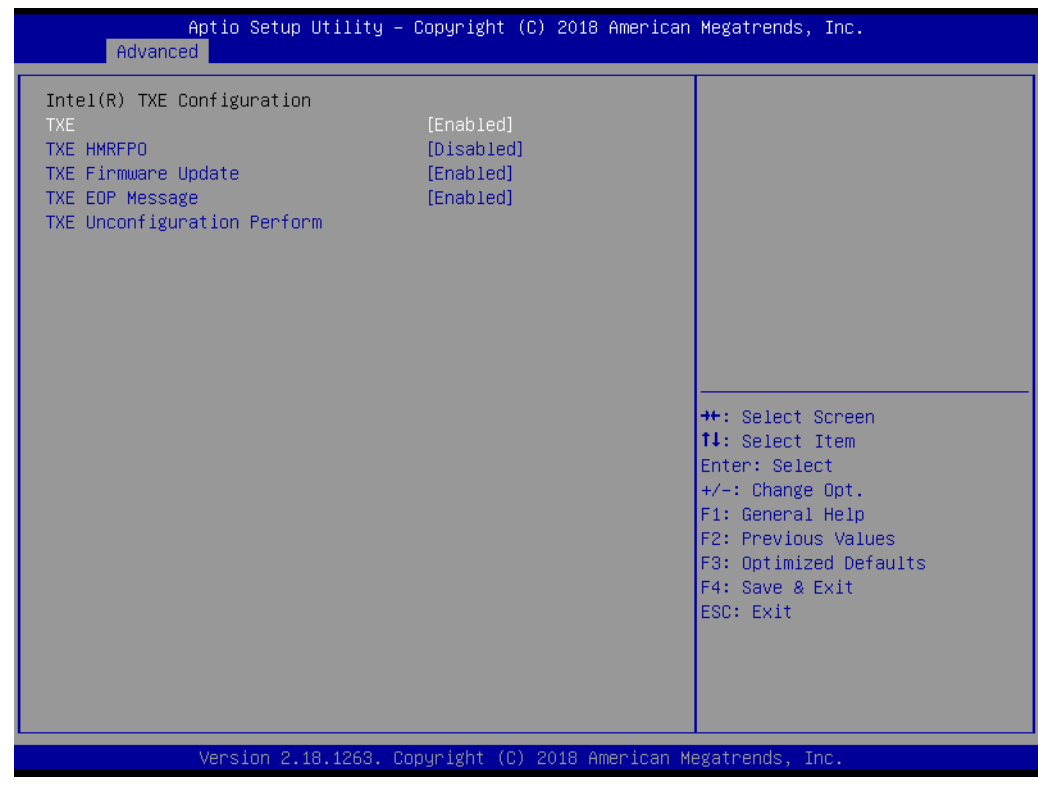

- TXE HMRFPO Disable
- TXE Firmware Update
- TXE EOP Message Send EOP Message before entering the OS
- TXE Unconfiguration Perform Revert TXE setting to factory defaults.
## 3.1.3 Chipset Configuration

| Aptio Setup Utility – Copyright (C) 2018 American<br>Main Advanced <mark>Chipset</mark> Security Boot Save & Exit | Megatrends, Inc.                                                                                                    |
|----------------------------------------------------------------------------------------------------|----------------------------------------------------------------------------------------------------|
| ≻ North Bridge<br>▶ South Bridge                                                                                  | North Bridge Parameters                                                                                                    |
|                                                                                                    | <pre>++: Select Screen fl: Select Item Enter: Select +/-: Change Opt. F1: General Help F2: Previous Values F3: Optimized Defaults F4: Save &amp; Exit ESC: Exit</pre> |
| Version 2.18.1263. Copyright (C) 2018 American Me                                                                 | gatrends, Inc.                                                                                                    |

North Bridge

Details for North Bridge items.

 South Bridge Details for South Bridge items.

## 3.1.3.1 North Bridge

|               | Aptio Setup Utility -<br>Chipset                                                     | Copyright (C) 2018 American  | Megatrends, Inc.                                                                                                    |
|---------------|--------------------------------------------------------------------------------------|------------------------------|----------------------------------------------------------------------------------------------------|
| )<br> -<br> - | Intel IGD Configuration<br>Graphics Power Management Control<br>Boot Display Control |                              | Config Intel IGD Settings.                                                                                                    |
|               | Memory Information                                                                   |                              |                                                                                                    |
|               | Total Memory                                                                         | 4096 MB (DDR3L)              |                                                                                                    |
|               | Max TOLUD                                                                            | [3 GB]                       |                                                                                                    |
|               |                                                                                      |                              | <pre>++: Select Screen 14: Select Item Enter: Select +/-: Change Opt. F1: General Help F2: Previous Values F3: Optimized Defaults F4: Save &amp; Exit ESC: Exit</pre> |
|               | Version 2.18.1263. Co                                                                | pyright (C) 2018 American Me | egatrends, Inc.                                                                                                    |

- Intel IGD Configuration Config Intel IGD settings.
- Graphics Power Management Control Graphics Power Management Control options.
- Boot Display Control
   LCD Control.
- Max TOLUD Maximum Value of TOLUD.

## 3.1.3.2 Intel IGD Configuration

| Aptio Setup Utility -<br><mark>Chipset</mark>                                                                              | Copyright (C) 2018 American                                                                 | Megatrends, Inc.                                                                                                    |
|----------------------------------------------------------------------------------------------------|---------------------------------------------------------------------------------------------|----------------------------------------------------------------------------------------------------|
| Intel IGD Configuration                                                                                                    |                                                                                             | Enable : Enable Integrated<br>Graphics Device (IGD) when                                                                                                    |
| Integrated Graphics Device                                                                                                 | [Enabled]                                                                                   | selected as the Primary Video<br>Adaptor. Disable: Always                                                                                                    |
| IGD Turbo Enable<br>PAVC<br>DVMT Pre-Allocated<br>DVMT Total Gfx Mem<br>Aperture Size<br>DOP CG<br>GTT Size<br>IGD Thermal | [Enabled]<br>[LITE Mode]<br>[64M]<br>[256MB]<br>[256MB]<br>[Enabled]<br>[2MB]<br>[Disabled] | disbale IGD                                                                                                    |
| Spread Spectrum clock                                                                                                    | [Disabled]                                                                                  | <pre>++: Select Screen f↓: Select Item Enter: Select +/-: Change Opt. F1: General Help F2: Previous Values F3: Optimized Defaults F4: Save &amp; Exit ESC: Exit</pre> |
| Version 2.18.1263. C                                                                                                    | opyright (C) 2018 American M                                                                | egatrends, Inc.                                                                                                    |

#### Integrated Graphics Device

Enable: Enable Integrated Graphics Device (IGD) when selected as Primary Video Adaptor. Disable: Always disable IGD.

#### IGD Turbo Enable

Enable: IGD Turbo Enable. Disable: IGD Turbo Disable.

PAVC

Enable or disable Protected Audio Video Control.

#### DVMT Pre-Allocated

Select DVMT 5.0 Pre-Allocated (Fixed) Graphics Memory size used by the Internal Graphics Device.

#### DVMT Total Gfx Mem

Select DVMT 5.0 total graphic memory size used by the Internal graphics device.

#### Aperture Size Select the Aperture S

Select the Aperture Size.

DOP CG

Enable or disable DOP Clock Gating.

GTT Size

Select the GTT size

- IGD Thermal Enable or disable IGD Thermal.
- Spread Spectrum clock
   Enable or disable Spread Spectrum clock.

## 3.1.3.3 Graphics Power Management Control

| Aptio Setup<br>Chipset                           | Utility –   | Copyright  | (C) 2018 | 8 American  | Megatrends, Inc.                                                                                                    |
|--------------------------------------------------|-------------|------------|----------|-------------|----------------------------------------------------------------------------------------------------|
| Graphics Power Management<br>RC6(Render Standby) | Control     | [Enabled]  |          |             | Check to enable render standby<br>support.                                                                                                    |
|                                                  |             |            |          |             | <pre>++: Select Screen f4: Select Item Enter: Select +/-: Change Opt. F1: General Help F2: Previous Values F3: Optimized Defaults F4: Save &amp; Exit ESC: Exit</pre> |
| Version 2.                                       | 18.1263. Co | pyright (C | ) 2018 A | American Me | gatrends, Inc.                                                                                                    |

RC6 Render Standby)
 Check to enable render standby support.

MIO-5850 User Manual

## 3.1.3.4 Boot Display Control

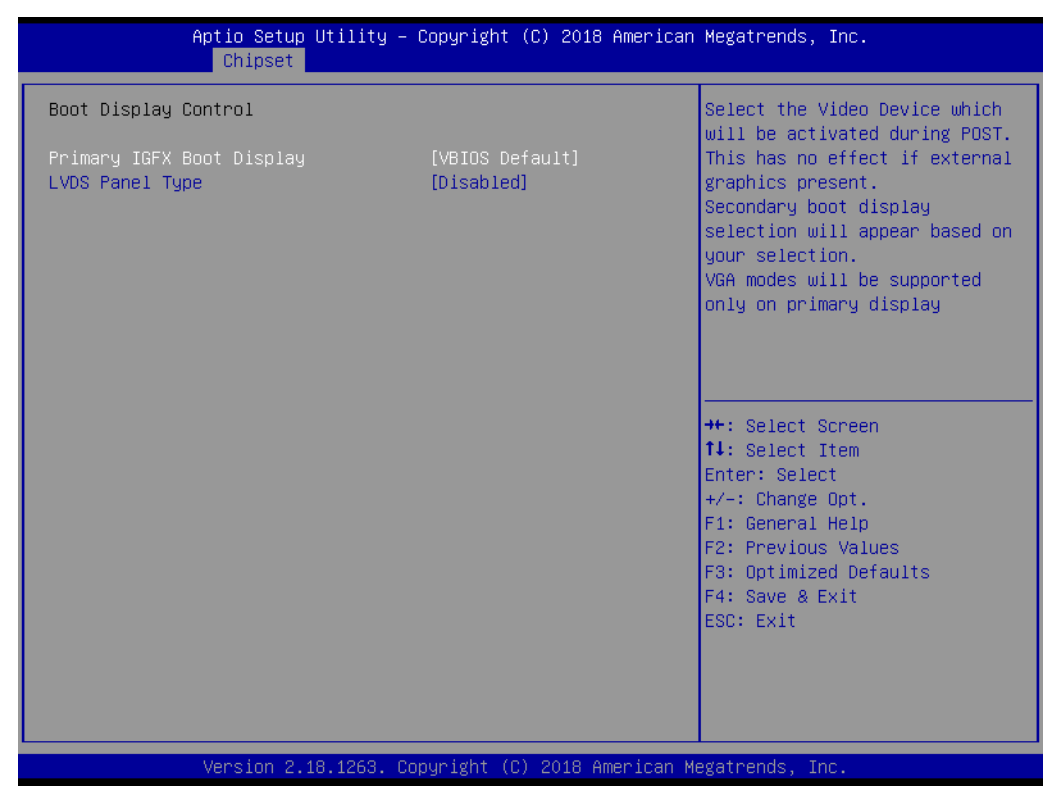

### Primary IGFX Boot Display

Select the video device which will be activated during POST. This has no effect if an external graphics card is present. Secondary boot display selection will appear based on your selection. VGA modes will be supported only on the primary display.

LVDS Panel Type

This item allows the user to select LVDS panel type.

## 3.1.3.5 South Bridge

| ▶ Azalia HD Audio                                                                                                    |                                                                                                    |                                                                                                    |
|----------------------------------------------------------------------------------------------------|----------------------------------------------------------------------------------------------------|----------------------------------------------------------------------------------------------------|
| <ul> <li>USB Configuration</li> <li>PCI Express Configuration</li> </ul>                                                                                                    |                                                                                                    | Azalia HD Audio Options                                                                                                    |
| High Precision Timer<br>Onboard LAN1 Controller<br>LAN Option ROM<br>Onboard LAN2 Controller<br>LAN Option ROM<br>Onboard LAN3 Controller<br>LAN Option ROM<br>PME Wake from S5<br>Restore AC Power Loss                                                                                                    | [Enabled]<br>[Enabled]<br>[Disabled]<br>[Enabled]<br>[Enabled]<br>[Disabled]<br>[Disabled]<br>[Disabled]<br>[Power Off]                         | ++: Select Screen                                                                                                    |
| Serial IRQ Mode<br>Global SMI Lock<br>BIOS Read/Write Protection                                                                                                    | [Cont inuous]<br>[Enabled]<br>[Enabled]                                                                                                    | <pre>fl: Select Item<br/>Enter: Select<br/>+/-: Change Opt.<br/>F1: General Help<br/>F2: Previous Values<br/>F3: Optimized Defaults<br/>F4: Save &amp; Exit<br/>ESC: Exit</pre> |
| Version 2.18.1263.<br>Azalia HD Audio                                                                                                    | . Copyright (C) 2018 Ame                                                                                                    | rican Megatrends, Inc.                                                                                                    |
| Azalia HD Audio options.                                                                                                    |                                                                                                    |                                                                                                    |
| USB Configuration                                                                                                    |                                                                                                    |                                                                                                    |
| USB Configuration Setting                                                                                                    | js.                                                                                                    |                                                                                                    |
| PCI Express Configurati                                                                                                    | on                                                                                                    |                                                                                                    |
| PCI Express Configuration                                                                                                    | n settings.                                                                                                    |                                                                                                    |
| High Precision Timer                                                                                                    |                                                                                                    |                                                                                                    |
| Enable or disable the High                                                                                                    | n Precision Event 1                                                                                                    | limer.                                                                                                    |
| Onboard LAN1 Controlle                                                                                                    | er                                                                                                    |                                                                                                    |
| Enable or disable onboard                                                                                                    | LAN1 Controller.                                                                                                    |                                                                                                    |
| LAN PXE OpROM                                                                                                    |                                                                                                    |                                                                                                    |
| —                                                                                                    |                                                                                                    | DOM                                                                                                    |
| Enable or disable onboard                                                                                                    | LAN's PXE optior                                                                                                    | n ROM.                                                                                                    |
| Enable or disable onboard<br>Onboard LAN2 Controlle                                                                                                    | LAN'S PXE optior                                                                                                    | n ROM.                                                                                                    |
| Enable or disable onboard<br>Onboard LAN2 Controlle<br>Enable or disable onboard                                                                                                    | I LAN's PXE optior<br>er<br>I LAN2 Controller.                                                                                                  | ו ROM.                                                                                                    |
| Enable or disable onboard<br>Onboard LAN2 Controlle<br>Enable or disable onboard<br>LAN PXE OpROM                                                                                                    | LAN'S PXE optior<br>ar<br>LAN2 Controller.                                                                                                    | n ROM.                                                                                                    |
| Enable or disable onboard<br>Onboard LAN2 Controlle<br>Enable or disable onboard<br>LAN PXE OpROM<br>Enable or disable onboard                                                                                                    | I LAN's PXE optior<br>I LAN2 Controller.<br>LAN's PXE optior                                                                                    | n ROM.<br>n ROM.                                                                                                    |
| Enable or disable onboard<br>Onboard LAN2 Controlle<br>Enable or disable onboard<br>LAN PXE OpROM<br>Enable or disable onboard<br>Onboard LAN3 Controlle                                                                                                    | I LAN'S PXE optior<br>I LAN2 Controller.<br>LAN'S PXE optior<br>I LAN3 Controller                                                               | n ROM.<br>n ROM.                                                                                                    |
| Enable or disable onboard<br>Onboard LAN2 Controlle<br>Enable or disable onboard<br>LAN PXE OpROM<br>Enable or disable onboard<br>Onboard LAN3 Controlle<br>Enable or disable onboard                                                                                                    | I LAN's PXE optior<br>I LAN2 Controller.<br>LAN's PXE optior<br>I LAN'S Controller.                                                             | n ROM.<br>n ROM.                                                                                                    |
| Enable or disable onboard<br>Onboard LAN2 Controlle<br>Enable or disable onboard<br>LAN PXE OpROM<br>Enable or disable onboard<br>Onboard LAN3 Controlle<br>Enable or disable onboard<br>LAN PXE OpROM<br>Enable or disable onboard                                                                                                    | LAN'S PXE option<br>LAN2 Controller.<br>LAN'S PXE option<br>LAN3 Controller.                                                                    | n ROM.                                                                                                    |
| Enable or disable onboard<br>Onboard LAN2 Controlle<br>Enable or disable onboard<br>LAN PXE OpROM<br>Enable or disable onboard<br>Onboard LAN3 Controlle<br>Enable or disable onboard<br>LAN PXE OpROM<br>Enable or disable onboard                                                                                                    | d LAN's PXE option<br><b>F</b><br>d LAN2 Controller.<br>d LAN's PXE option<br><b>F</b><br>d LAN3 Controller.<br>d LAN's PXE option              | n ROM.<br>n ROM.                                                                                                    |
| Enable or disable onboard<br>Onboard LAN2 Controlle<br>Enable or disable onboard<br>LAN PXE OpROM<br>Enable or disable onboard<br>Onboard LAN3 Controlle<br>Enable or disable onboard<br>LAN PXE OpROM<br>Enable or disable onboard<br>PCIE Wake from S5<br>Enable or disable PCIE to                                                      | d LAN's PXE option<br>ar<br>d LAN2 Controller.<br>d LAN's PXE option<br>ar<br>d LAN3 Controller.<br>d LAN's PXE option                          | n ROM.<br>n ROM.<br>from S5                                                                                                    |
| Enable or disable onboard<br>Onboard LAN2 Controlle<br>Enable or disable onboard<br>LAN PXE OpROM<br>Enable or disable onboard<br>Onboard LAN3 Controlle<br>Enable or disable onboard<br>LAN PXE OpROM<br>Enable or disable onboard<br>PCIE Wake from S5<br>Enable or disable PCIE to<br>Postoro AC Power Loop                             | I LAN'S PXE option<br>LAN2 Controller.<br>LAN'S PXE option<br>LAN3 Controller.<br>LAN3 Controller.<br>LAN'S PXE option<br>wake the system f     | n ROM.<br>n ROM.<br>from S5.                                                                                                    |
| Enable or disable onboard<br>Onboard LAN2 Controlle<br>Enable or disable onboard<br>LAN PXE OpROM<br>Enable or disable onboard<br>Onboard LAN3 Controlle<br>Enable or disable onboard<br>LAN PXE OpROM<br>Enable or disable onboard<br>PCIE Wake from S5<br>Enable or disable PCIE to<br>Restore AC Power Loss                             | I LAN'S PXE option<br>LAN'S PXE option<br>LAN'S PXE option<br>LAN'S PXE option<br>LAN'S PXE option<br>wake the system f                         | n ROM.<br>n ROM.<br>from S5.                                                                                                    |
| Enable or disable onboard<br>Onboard LAN2 Controlle<br>Enable or disable onboard<br>LAN PXE OpROM<br>Enable or disable onboard<br>Onboard LAN3 Controlle<br>Enable or disable onboard<br>LAN PXE OpROM<br>Enable or disable onboard<br>PCIE Wake from S5<br>Enable or disable PCIE to<br>Restore AC Power Loss<br>Select AC power state wh | I LAN'S PXE option<br>LAN'S PXE option<br>LAN'S PXE option<br>LAN'S PXE option<br>LAN'S PXE option<br>wake the system the<br>en power is re-app | n ROM.<br>n ROM.<br>from S5.<br>llied after a power failure.                                                                                                    |

- Global SMI Lock
   Enable or disable SMI lock.
- BIOS Read/Write Protection
   Enable or disable BIOS SPI region read/write protect.

## 3.1.3.6 Azalia HD Audio

| Aptio Setup<br>Chipset                                       | Utility – Copyright (C) 2018 Ame  | rican Megatrends, Inc.                                                                                                    |
|--------------------------------------------------------------|-----------------------------------|----------------------------------------------------------------------------------------------------|
| Audio Configuration<br>Audio Controller<br>Azalia HDMI Codec | [Enabled]<br>[Enabled]            | Control Detection of the<br>Azalia device. Disabled =<br>Azalia will be unconditionally<br>disabled. Enabled = Azalia<br>will be unconditionally<br>Enabled. Auto = Azalia will<br>be enabled if present disabled<br>otherwise. |
|                                                              |                                   | <pre>++: Select Screen fl: Select Item Enter: Select +/-: Change Opt. F1: General Help F2: Previous Values F3: Optimized Defaults F4: Save &amp; Exit ESC: Exit</pre>                                                           |
| Version 2.1                                                  | 18.1263. Copyright (C) 2018 Ameri | can Megatrends, Inc.                                                                                                    |

### Audio Controller

Control detection of the Azalia device. Disabled = Azalia will be unconditionally disabled. Enabled = Azalia will be unconditionally enabled.

### Azalia HDMI Codec

Enable or disable internal HDMI codec for Azalia.

## 3.1.3.7 USB Configuration

| Aptio Setup Utility -<br>Chipset | Copyright (C) 2018 American   | Megatrends, Inc.                          |
|----------------------------------|-------------------------------|-------------------------------------------|
| USB Configuration                |                               | OS Selection:                             |
| OS Selection                     | [Windows 7]                   | Windows 8.X for Windows 8.x               |
| XHCI Mode                        | [Auto]                        | Android for Android OS.                   |
| USB2 Link Power Management       | [Enabled]                     | Windows 7 for Windows 7 and<br>legacy OS. |
| USB 2.0(EHCI) Support            | [Disabled]                    |                                           |
| USB Per Port Control             | [Enabled]                     |                                           |
| USB Port 0                       | [Enabled]                     |                                           |
| USB Port 1                       | [Enabled]                     |                                           |
| USB Port 2 (HUB 1)               | [Enabled]                     |                                           |
| USB PORT 3 (HUB 2)               | [Enabled]                     |                                           |
|                                  |                               | ++: Select Screen                         |
|                                  |                               | t↓: Select Item                           |
|                                  |                               | Enter: Select                             |
|                                  |                               | +/−: Change Opt.                          |
|                                  |                               | F1: General Help                          |
|                                  |                               | F2: Previous Values                       |
|                                  |                               | F3: Optimized Defaults                    |
|                                  |                               | F4: Save & Exit                           |
|                                  |                               | ESU: EXIT                                 |
|                                  |                               |                                           |
|                                  |                               |                                           |
|                                  |                               |                                           |
| Version 2.18.1263. Co            | opyright (C) 2018 American Mu | egatrends, Inc.                           |

## OS Selection

Windows 8.X for Windows 8.x and above version. Android for Android OS. Windows 7 for Windows 7 and legacy OS.

- XHCI Mode Mode of operation of xHCI controller.
- USB2 Link Power Management
   Enable or disable USB2 Link Power Management.
- USB 2.0 https://www.youtube.com/watch?v=QPXvAM9blow(EHCI) Support Control the USB EHCI (USB 2.0) functions. One EHCI controller must always be enabled.
- USB Per Port Control

Control each of the USB ports (0~3). Enable: Enable USB per port; Disable: Use USB port X settings.

## 3.1.3.8 PCI Express Configuration

| Aptio Setup U<br>Chipset                                  | Jtility – Copyright (C) 2018 Americ | can Megatrends, Inc.                                                                                                    |
|-----------------------------------------------------------|-------------------------------------|----------------------------------------------------------------------------------------------------|
| PCI Express Configuration<br>M.2/Mini. PCIE Port<br>Speed | [Enabled]<br>[Auto]                 | Configure PCIe Port Speed                                                                                                    |
|                                                           |                                     | <pre>++: Select Screen fl: Select Item Enter: Select +/-: Change Opt. F1: General Help F2: Previous Values F3: Optimized Defaults F4: Save &amp; Exit ESC: Exit</pre> |
| Version 2.18                                              | ).1263. Copyright (C) 2018 Americar | n Megatrends, Inc.                                                                                                    |

## M.2/Mini. PCIE Port

Enable or Disable the M.2/Mini. PCI Express Port in the Chipset.

## Speed

Configure PCIe Port Speed.

## 3.1.4 Security

| Aptio Setup<br>Main Advanced Chipset                                                                                                    | Utility – Copyright (C) 2016<br>Security Boot Save & Exit                                                                    | American Megatrends, Inc.                                                                                                    |
|----------------------------------------------------------------------------------------------------|----------------------------------------------------------------------------------------------------|----------------------------------------------------------------------------------------------------|
| Password Description                                                                                                    |                                                                                                    | Set Administrator Password                                                                                                    |
| If ONLY the Administrator'<br>then this only limits acce<br>only asked for when enteri<br>If ONLY the User's passwor<br>is a power on password and<br>boot or enter Setup. In Se<br>have Administrator rights.<br>The password length must b<br>in the following range:<br>Minimum length | s password is set,<br>ss to Setup and is<br>ng Setup.<br>d is set, then this<br>must be entered to<br>tup the User will<br>e |                                                                                                    |
| Maximum length                                                                                                    | 20                                                                                                    | ++: Select Screen<br>14: Select Item                                                                                                   |
| Administrator Password<br>User Password                                                                                                    |                                                                                                    | Enter: Select<br>+/-: Change Opt.<br>F1: General Help<br>F2: Previous Values<br>F3: Optimized Defaults<br>F4: Save & Exit<br>ESC: Exit |
| Version 2.1                                                                                                    | 7.1246. Copyright (C) 2016 Ar                                                                                                | merican Megatrends, Inc.                                                                                                    |

Select Security Setup from the MIO-5850 Setup main BIOS setup menu. All Security Setup options, such as password protection and virus protection are described in this section. To access the sub menu for the following items, select the item and press <Enter>:

### Change Administrator / User Password

Select this option and press <ENTER> to access the sub menu, and then type in the password.

## 3.1.5 **Boot**

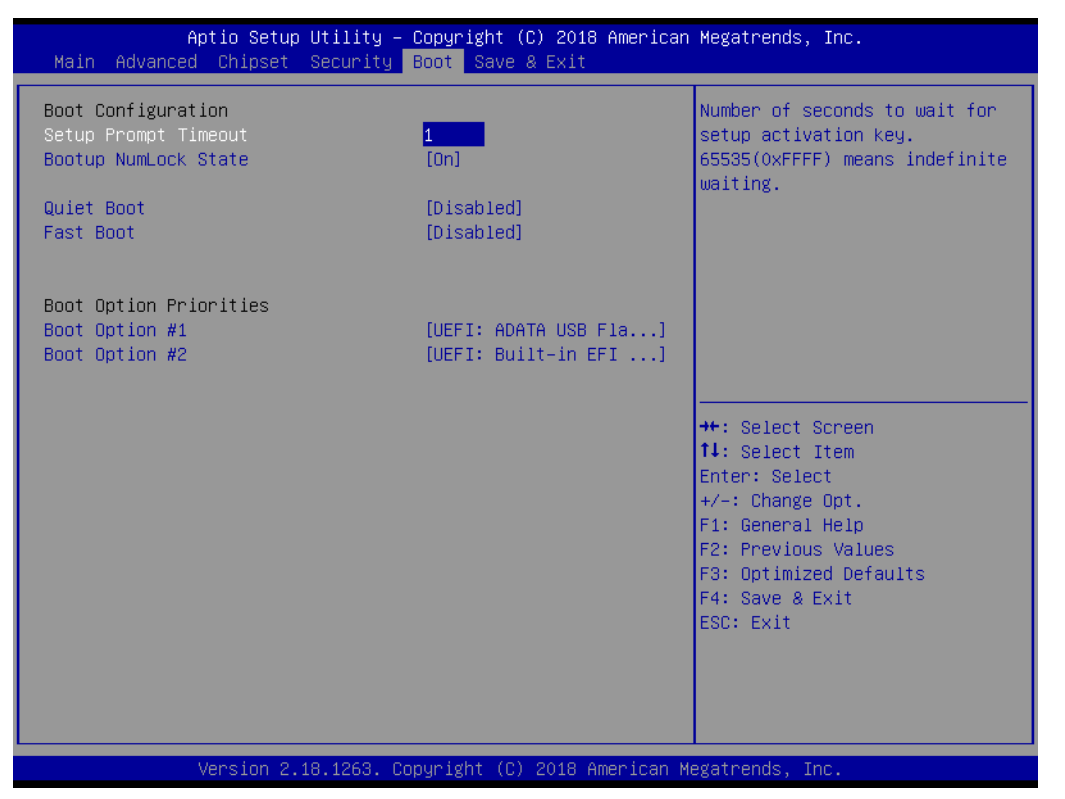

### Setup Prompt Timeout

Number of seconds that the firmware will wait before initiating the original default boot selection. A value of 0 indicates that the default boot selection is to be initiated immediately on boot. A value of 65535(0xFFFF) indicates that firmware will wait for user input before booting. This means the default boot selection is not automatically started by the firmware.

- Bootup NumLock State
   Select the keyboard NumLock state.
- Quiet Boot

Enables or disables Quiet Boot option.

## Boot Option #1

Sets the system boot order.

Fast Boot

Enables or disables boot with initialization of a minimal set of devices required to launch active boot option. Has no effect for BBS boot options.

## New Boot Option Policy

Controls the placement of newly detected UEFI boot options.

## 3.1.6 Save & Exit

| Aptio Setup Utility – Copyright (C) 2016 American<br>Main Advanced Chipset Security Boot Save & Exit     | Megatrends, Inc.                                                                                  |
|----------------------------------------------------------------------------------------------------|---------------------------------------------------------------------------------------------------|
| Save Changes and Exit<br>Discard Changes and Exit<br>Save Changes and Reset<br>Discard Changes and Reset | Exit system setup after saving<br>the changes.                                                    |
| Save Options<br>Save Changes<br>Discard Changes                                                          |                                                                                                   |
| Restore Defaults<br>Save as User Defaults<br>Restore User Defaults                                       |                                                                                                   |
| Boot Override<br>UEFI: Generic USB Flash Disk PMAP<br>UEFI: Built-in EFI Shell                           | ++: Select Screen<br>↑↓: Select Item<br>Enter: Select<br>+/-: Change Opt.                         |
| Launch EFI Shell from filesystem device<br>▶ Reset System with ME disable ModeMEUD000                    | F1: General Help<br>F2: Previous Values<br>F3: Optimized Defaults<br>F4: Save & Exit<br>ESC: Exit |
| Version 2.17.1246. Copyright (C)_2016 American Me                                                        | gatrends. Inc.                                                                                    |

## Save Changes and Exit

This item allows you to exit system setup after saving the changes.

# Discard Changes and Exit This item allows you to exit system setup without saving any changes.

#### Save Changes and Reset

This item allows you to reset the system after saving the changes.

#### Discard Changes and Reset

This item allows you to rest system setup without saving any changes.

## Save Changes

This item allows you to save changes done so far to any of the options.

## Discard Changes

This item allows you to discard changes done so far to any of the options.

#### Restore Defaults

This item allows you to restore/load default values for all the options.

#### Save as User Defaults

This item allows you to save the changes done so far as user defaults.

#### Restore User Defaults

This item allows you to restore the user defaults to all the options.

#### Boot Override

Boot device select can override your boot priority.

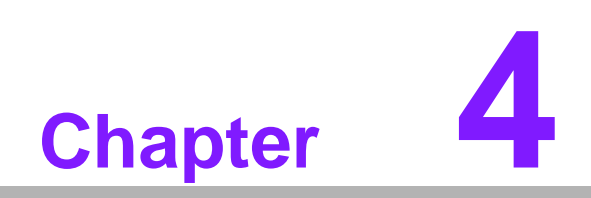

Installation

The MI/O compact form factor SBC is a new-generation SBC design with a variety of mechanical improvements. Here is the quick installation guide for our thermal design and MIOe module installation.

# 4.1 Quick Installation Guide:

1. There is a Heatsink / Cooler in the white box inside the package. Carefully remove the release paper from the thermal pad before installation.

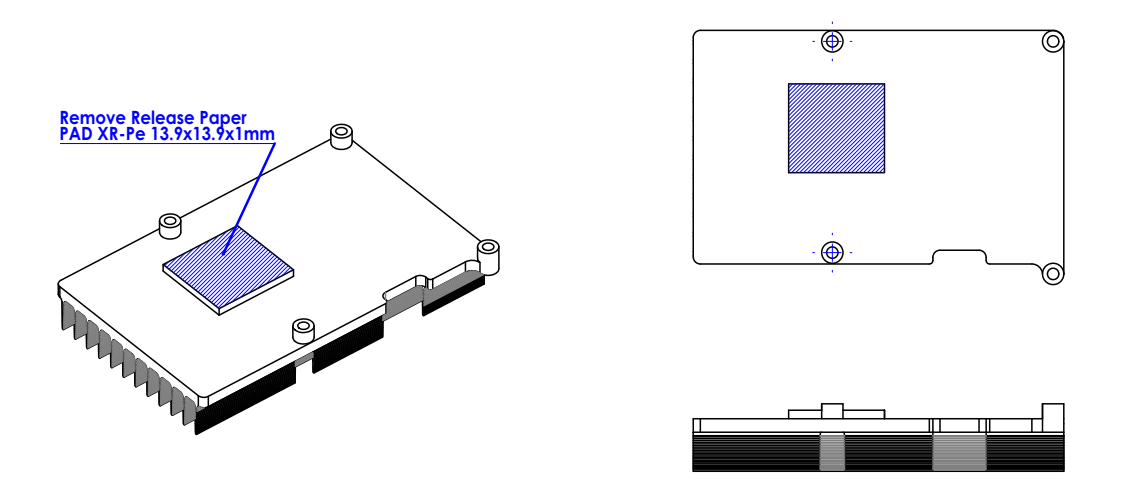

2. There are six screws and six studs inside the white box, please install the heatsink into place as per illustration below:

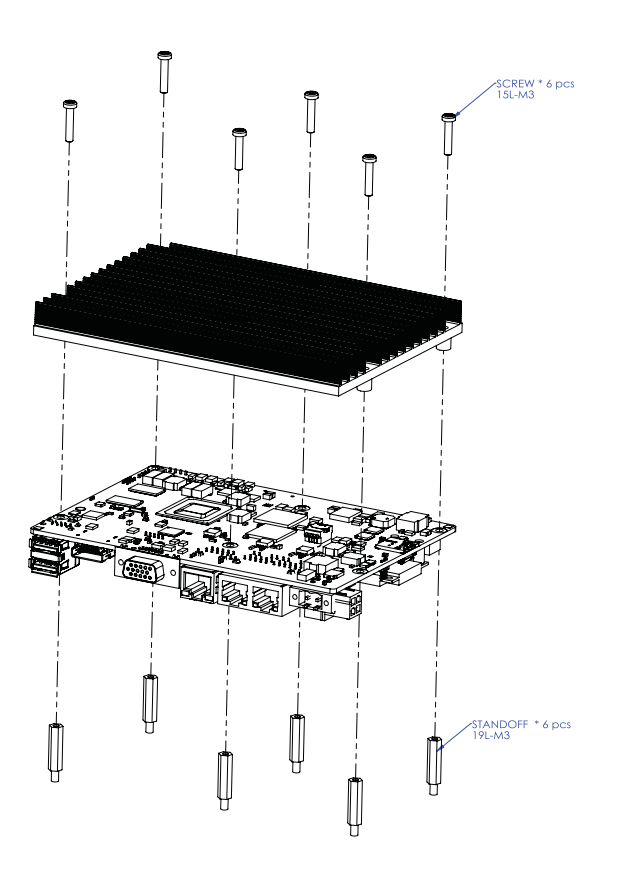

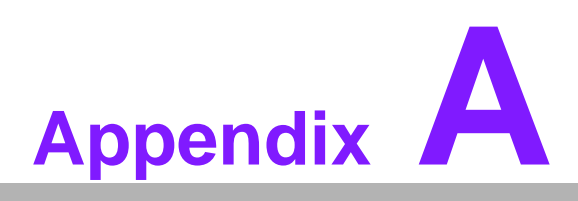

# **Pin Assignments**

This appendix contains information of a detailed or specialized nature. Sections include: ■ Jumper and Connector Tables

# A.1 Jumper List

| J1          | Clear CMOS                                   |
|-------------|----------------------------------------------|
| Part Number | 1653003101                                   |
| Footprint   | HD_3x1P_79_D                                 |
| Description | PIN HEADER 3x1P 2.0mm 180D(M) DIP 2000-13 WS |
| Setting     | Function                                     |
| (1-2)*      | Normal                                       |
| (2-3)       | Clear COMS                                   |

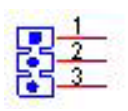

| J2          | Auto Power On Setting                      |
|-------------|--------------------------------------------|
| Part Number | 1653002101-02                              |
| Footprint   | HD_2x1P_79_D                               |
| Description | PIN HEADER 2x1P 2.0mm 180D(M) DIP 21N12050 |
| Setting     | Function                                   |
| NC          | Power Button for Power On                  |
| (1-2)*      | Auto Power On                              |

# 2

| J4          | LCD power                                  |
|-------------|--------------------------------------------|
| Part Number | 1653003260                                 |
| Footprint   | HD_3x2P_79                                 |
| Description | PIN HEADER 3x2P 2.0mm 180D(M) SMD 21N22050 |
| Setting     | Function                                   |
| (1-3)*      | +3.3V                                      |
| (3-5)       | +5V                                        |
| (3-4)       | +12V                                       |

| J5          | LVDS VCON Setting                           |
|-------------|---------------------------------------------|
| Part Number | 1653000014                                  |
| Footprint   | HD_2x2P_79                                  |
| Description | PIN HEADER 2x2P 2.00mm 180D(M) SMD 21N22050 |
| Setting     | Function                                    |
| (1-2)*      | 3.3V High for VCON on LVDS                  |
| (1-3)       | Low for VCON on LVDS                        |

1 2 2 4

# A.2 Connector Pin Definition

| CN1         | M.2 E key              |
|-------------|------------------------|
| Part Number | 00A00001500            |
| Footprint   | CARRIER_TYPE-2230-D3-E |
| Description |                        |
| Pin         | Pin Name               |

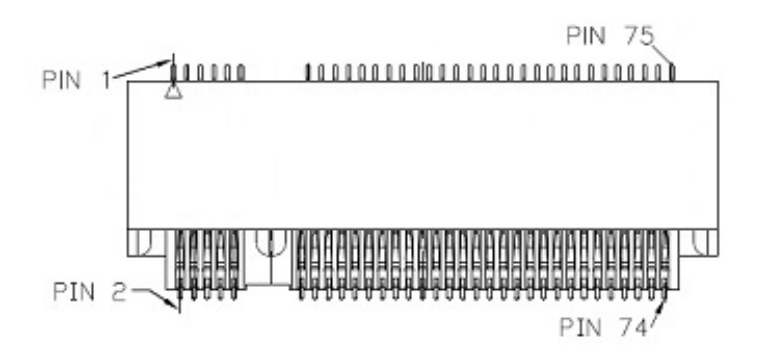

| CN2         | RTC Battery         |
|-------------|---------------------|
| Part Number | 1655005427-01       |
| Footprint   | WF_2P_49_53398-0271 |
| Description |                     |
| Pin         | Pin Name            |
| 1           | GND                 |
| 2           | +VBAT               |

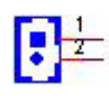

| CN3         | CAN BUS                                        |   |
|-------------|------------------------------------------------|---|
| Part Number | 1654903500                                     |   |
| Footprint   | WHL3VS-125M                                    |   |
| Description | CONN. Molex 53398-0390 3P 1.25Pitch 90D(M) SMD | 7 |
| Pin         | Pin Name                                       |   |
| 1           | CAN1_D+                                        |   |
| 2           | CAN1_D-                                        |   |
| 3           | CAN_GND                                        |   |

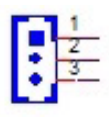

| CN4         | SATA Power                                       |
|-------------|--------------------------------------------------|
| Part Number | 1655001154                                       |
| Footprint   | WF_4P_98_BOX_R1_D                                |
| Description | WAFER BOX 4P 2.50mm 180D(M) DIP 24W1170-04S10-01 |
| Pin         | Pin Name                                         |
| 1           | +5V                                              |
| 2           | GND                                              |
| 3           | GND                                              |
| 4           | +12V                                             |

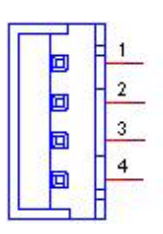

| CN6         | Front Panel          |
|-------------|----------------------|
| Part Number | 1655003684           |
| Footprint   | WF_4x2P_79_BOX_RD1_D |
| Description |                      |
| Pin         | Pin Name             |
| 1           | Reset                |
| 2           | Power Switch         |
| 3           | GND                  |
| 4           | GND                  |
| 5           | Case Open            |
| 6           | Power LED            |
| 7           | HD LED-              |
| 8           | HD LED+              |

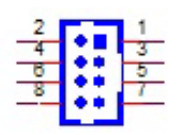

| CN7         | SATA_7V                                          |
|-------------|--------------------------------------------------|
| Part Number | 1654011616-01                                    |
| Footprint   | SATA_7P_WATF-07DBN6SB1U                          |
| Description | Serial ATA 7P 1.27mm 180D(M) SMD WATF-07DBLSB1UW |
| Pin         | Pin Name                                         |

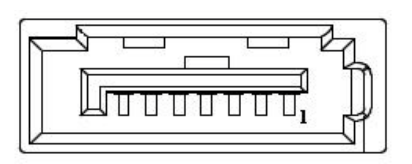

| CN8         | Internal USB                                    |
|-------------|-------------------------------------------------|
| Part Number | 1653004515                                      |
| Footprint   | HD5x2P_79_23N685B-10M10_N10                     |
| Description | BOX HEADER 5x2P 2.0mm 180D(M) SMD 23N685B-10M10 |
| Pin         | Pin Name                                        |
| 1           | +5V                                             |
| 2           | +5V                                             |
| 3           | A_D-                                            |
| 4           | B_D-                                            |
| 5           | A_D+                                            |
| 6           | B_D+                                            |
| 7           | GND                                             |
| 8           | GND                                             |
| 9           | GND                                             |

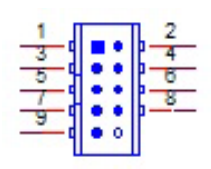

| CN9         | Internal USB                                    |
|-------------|-------------------------------------------------|
| Part Number | 1653004515                                      |
| Footprint   | HD5x2P_79_23N685B-10M10_N10                     |
| Description | BOX HEADER 5x2P 2.0mm 180D(M) SMD 23N685B-10M10 |
| Pin         | Pin Name                                        |
| 1           | +5V                                             |
| 2           | +5V                                             |
| 3           | A_D-                                            |
| 4           | B_D-                                            |

| A_D+ |
|------|
| B_D+ |
| GND  |
| GND  |
| GND  |
|      |

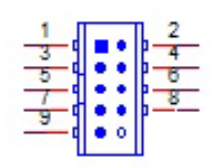

| CN10        | COM1/COM2/RS422/RS485/RS232                      |
|-------------|--------------------------------------------------|
| Part Number | 1653004793                                       |
| Footprint   | HD_10x2P_79_23N685B-20M10                        |
| Description | BOX HEADER 10x2P 2.0mm 180D(M)SMD 23N685B-20M10B |
| Pin         | Pin Name                                         |
| 1           | 422TX1-/485D1-/DCD1#                             |
| 2           | DSR1#                                            |
| 1           | 422TX1+/485D1+/RXD1                              |
| 4           | RTS1#                                            |
| 5           | 422RX1+/TXD1                                     |
| 6           | CTS1#                                            |
| 7           | 422RX1-/DTR1#                                    |
| 8           | RI1#                                             |
| 9           | GND                                              |
| 10          | GND                                              |
| 11          | 422TX2-/485D2-/DCD2#                             |
| 12          | DSR2#                                            |
| 11          | 422TX2+/485D2+/RXD2                              |
| 14          | RTS2#                                            |
| 15          | 422RX2+/TXD2                                     |
| 16          | CTS2#                                            |
| 17          | 422RX2-/DTR2#                                    |
| 18          | RI2#                                             |
| 19          | GND                                              |
| 20          | GND                                              |

| 1<br>3<br>5<br>4<br>5<br>4<br>8<br>7<br>4<br>8<br>8<br>9<br>9<br>0<br>0<br>0<br>0<br>0<br>0<br>0<br>0<br>0<br>0<br>0<br>0<br>0 |  |
|----------------------------------------------------------------------------------------------------|--|
|----------------------------------------------------------------------------------------------------|--|

|                | >   |
|----------------|-----|
|                |     |
| -              |     |
|                |     |
|                |     |
|                |     |
| $\cup$         |     |
|                |     |
| - (D           |     |
|                |     |
|                |     |
|                |     |
|                |     |
| - ( )          |     |
|                |     |
|                |     |
|                |     |
| $\sim$         |     |
|                |     |
| 1.00           |     |
|                | 5   |
|                | -   |
|                |     |
|                |     |
|                |     |
|                | _   |
| _              | ٦.  |
| . L            | J   |
| _              | 1   |
| _              |     |
|                |     |
|                |     |
|                |     |
|                |     |
|                | >   |
|                |     |
| 10             |     |
| - 07           |     |
| 10             |     |
| - (7)          |     |
|                |     |
|                | -11 |
| $(\mathbf{C})$ |     |
|                |     |
|                |     |
|                |     |
| _              |     |
|                |     |
|                |     |
|                |     |
|                |     |
| - (P           |     |
| _              |     |
|                |     |
|                |     |
|                | ш.  |
| 10             |     |
| - 07           |     |
|                |     |

| CN11        | COM3/COM4                                        |
|-------------|--------------------------------------------------|
| Part Number | 1653004793                                       |
| Footprint   | HD_10x2P_79_23N685B-20M10                        |
| Description | BOX HEADER 10x2P 2.0mm 180D(M)SMD 23N685B-20M10B |
| Pin         | Pin Name                                         |
| 1           | DCD3#                                            |
| 2           | DSR3#                                            |
| 3           | RXD3                                             |
| 4           | RTS3#                                            |
| 5           | TXD3                                             |
| 6           | CTS3#                                            |
| 7           | DTR3#                                            |
| 8           | RI3#                                             |
| 9           | GND                                              |
| 30          | GND                                              |
| 11          | DCD4#                                            |
| 14          | DSR4#                                            |
| 13          | RXD4                                             |
| 14          | RTS4#                                            |
| 15          | TXD4                                             |
| 16          | CTS4#                                            |
| 17          | DTR4#                                            |
| 18          | RI4#                                             |
| 19          | GND                                              |
| 20          | GND                                              |
|             |                                                  |

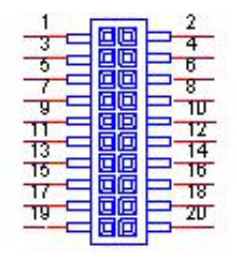

| CN12        | 12C                                     |
|-------------|-----------------------------------------|
| Part Number | 1655904020                              |
| Footprint   | FPC4V-125M                              |
| Description | WAFER 4P 1.25mm 180D(M) SMD 85205-04001 |
| Pin         | Pin Name                                |
| 1           | GND                                     |
| 2           | I2C_DAT                                 |
| 3           | I2C_CLK                                 |
| 4           | +V5_I2C                                 |

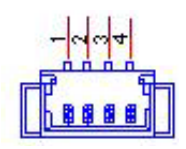

| CN13        | SM BUS                                  |
|-------------|-----------------------------------------|
| Part Number | 1655004032                              |
| Footprint   | WF_5P_49_BOX_85205                      |
| Description | WAFER 5P 1.25mm 180D(M) SMD 85205-05701 |
| Pin         | Pin Name                                |
| 1           | GND                                     |
| 2           | SMB_ALERT#                              |
| 3           | SMB0_DAT                                |
| 4           | SMB0_CLK                                |
| 5           | +V5_SMB                                 |

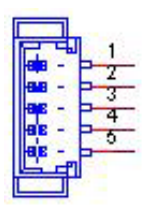

| CN14        | FAN                                       |  |
|-------------|-------------------------------------------|--|
| Part Number | 1655004347                                |  |
| Footprint   | WF_4P_100_D_744-81-04TW30                 |  |
| Description | WAFER 2.54 1*4P 180D(M) DIP 744-81-04TW30 |  |
| Pin         | Pin Name                                  |  |
| 1           | GND                                       |  |
| 2           | +V12_FAN                                  |  |
| 3           | FAN_SPEED                                 |  |
| 4           | FAN_PWM                                   |  |

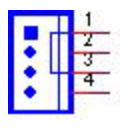

| CN16        | Audio                                            |
|-------------|--------------------------------------------------|
| Part Number | 1653004099                                       |
| Footprint   | HD_5x2P_79_23N685B-10M10                         |
| Description | BOX HEADER 5x2P 2.00mm 180D(M) SMD 23N685B-10M10 |
| Pin         | Pin Name                                         |
| 1           | LOUTR                                            |
| 2           | LINR                                             |
| 3           | GND                                              |
| 4           | GND                                              |
| 5           | LOUTL                                            |
| 6           | LINL                                             |
| 7           | GND                                              |
| 8           | GND                                              |
| 9           | MIC1R                                            |
| 10          | MIC1L                                            |

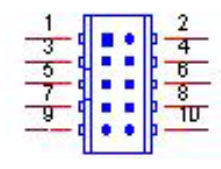

| CN17        | GPIO_P0                                          |
|-------------|--------------------------------------------------|
| Part Number | 1653004099                                       |
| Footprint   | HD_5x2P_79_23N685B-10M10                         |
| Description | BOX HEADER 5x2P 2.00mm 180D(M) SMD 23N685B-10M10 |
| Pin         | Pin Name                                         |
| 1           | +5V                                              |
| 2           | P0_GPIO4                                         |
| 3           | P0_GPIO0                                         |
| 4           | P0_GPIO5                                         |
| 5           | P0_GPIO1                                         |
| 6           | P0_GPIO6                                         |
| 7           | P0_GPIO2                                         |
| 8           | P0_GPIO7                                         |
| 9           | P0_GPIO3                                         |
| 10          | GND                                              |

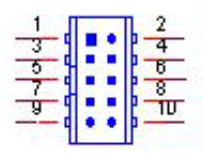

| CN18        | GPIO_P1                                          |
|-------------|--------------------------------------------------|
| Part Number | 1653004099                                       |
| Footprint   | HD_5x2P_79_23N685B-10M10                         |
| Description | BOX HEADER 5x2P 2.00mm 180D(M) SMD 23N685B-10M10 |
| Pin         | Pin Name                                         |
| 1           | +5V                                              |
| 2           | P1_GPIO4                                         |
| 3           | P1_GPIO0                                         |
| 4           | P1_GPI05                                         |
| 5           | P1_GPIO1                                         |
| 6           | P1_GPIO6                                         |
| 7           | P1_GPIO2                                         |
| 8           | P1_GPI07                                         |
| 9           | P1_GPIO3                                         |
| 10          | GND                                              |

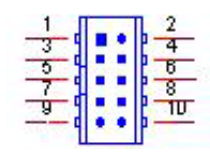

| CN19        | mSATA                                         |
|-------------|-----------------------------------------------|
| Part Number | 1654009402                                    |
| Footprint   | MINIPCI_52P_AS0B226-S40N-7F                   |
| Description | MINI PCI 52P 0.8mm 90D(F) SMD AS0B226-S40Q-7H |
| Pin         | Pin Name                                      |

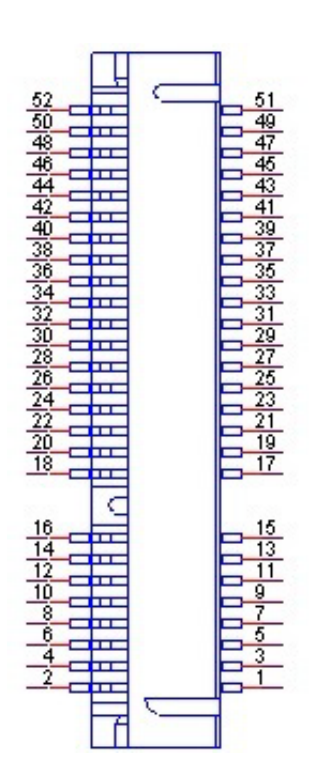

| $\cup$   |
|----------|
| _        |
|          |
|          |
|          |
|          |
|          |
|          |
|          |
| ()       |
|          |
|          |
| the set  |
|          |
|          |
|          |
|          |
|          |
|          |
|          |
|          |
|          |
|          |
|          |
|          |
| _        |
|          |
|          |
|          |
|          |
|          |
|          |
|          |
|          |
| 100      |
|          |
|          |
|          |
| 10       |
|          |
|          |
| 10       |
|          |
|          |
|          |
|          |
|          |
|          |
|          |
|          |
|          |
| _        |
|          |
|          |
|          |
|          |
|          |
| <b>N</b> |
| DE       |
| ne       |
| ner      |
| ner      |
| nen      |
| nent     |
| nent     |
| nents    |

| CN20        | MINIPCI Express                                 |
|-------------|-------------------------------------------------|
| Part Number | 1654011230-01                                   |
| Footprint   | MINIPCI_52P_88908-5204M                         |
| Description | MINIPCIExpress 52P 0.8mm RVS H=9.9mm 90D(F) SMD |
| Pin         | Pin Name                                        |

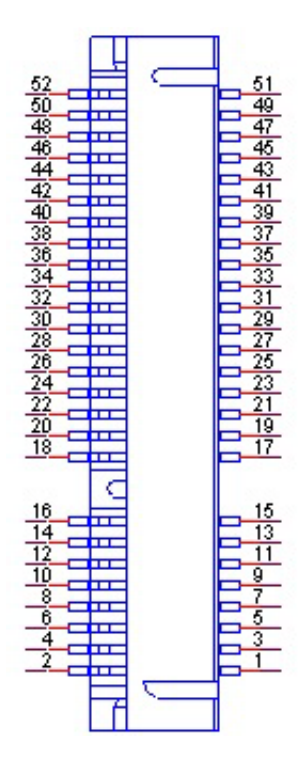

| CN22        | Inverter Power Output                      |  |
|-------------|--------------------------------------------|--|
| Part Number | 1655305020                                 |  |
| Footprint   | WHL5V-2M                                   |  |
| Description | WAFER BOX 5P 2.0mm 180D(M) DIP A2001WV2-5P |  |
| Pin         | Pin Name                                   |  |
| 1           | +12V                                       |  |
| 2           | GND                                        |  |
| 3           | ENABKL                                     |  |
| 4           | VBR                                        |  |
| 5           | +5V                                        |  |

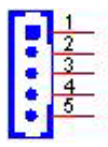

| CN23        | RJ45_2x1_W/XFMR&LED                  |
|-------------|--------------------------------------|
| Part Number | 1652003274                           |
| Footprint   | RJ45_28P_RTB-19GB9J1A                |
| Description | PHONE JACK RJ45 28P DIP RTB-19GB9J1A |
| Pin         | Pin Name                             |

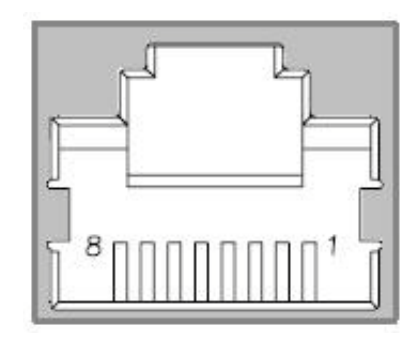

| RJ45_W/XFMR&LED                             |
|---------------------------------------------|
| 1652004356                                  |
| RJ45_14P_RT7-194AAM1A                       |
| PHONE JACK RJ45 14P 90D(F) DIP RT7-194AAM1A |
| Pin Name                                    |
|                                             |

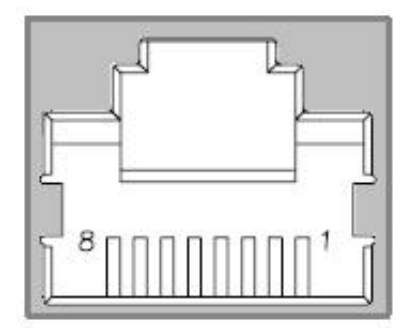

| CN25        | 48-bit LVDS Panel                                |  |  |
|-------------|--------------------------------------------------|--|--|
| Part Number | 1653920200                                       |  |  |
| Footprint   | SPH20X2                                          |  |  |
| Description | B/B Conn. 40P 1.25mm 90D SMD DF13-40DP-1.25V(91) |  |  |
| Pin         | Pin Name                                         |  |  |
| 1           | +12V or +5V or +3.3V                             |  |  |
| 2           | +12V or +5V or +3.3V                             |  |  |
| 3           | GND                                              |  |  |
| 4           | GND                                              |  |  |
| 5           | +12V or +5V or +3.3V                             |  |  |
| 6           | +12V or +5V or +3.3V                             |  |  |
| 7           | LVDS0_D0-                                        |  |  |
| 8           | LVDS1_D0-                                        |  |  |
| 9           | LVDS0_D0+                                        |  |  |
| 10          | LVDS1_D0+                                        |  |  |
| 11          | GND                                              |  |  |
| 12          | GND                                              |  |  |
| 13          | LVDS0_D1-                                        |  |  |
| 14          | LVDS1_D1-                                        |  |  |
| 15          | LVDS0_D1+                                        |  |  |
| 16          | LVDS1_D1+                                        |  |  |
| 17          | GND                                              |  |  |
| 18          | GND                                              |  |  |
| 19          | LVDS0_D2-                                        |  |  |
| 20          | LVDS1_D2-                                        |  |  |
| 21          | LVDS0_D2+                                        |  |  |
| 22          | LVDS1_D2+                                        |  |  |
| 23          | GND                                              |  |  |
| 24          | GND                                              |  |  |
| 25          | LVDS0_CLK-                                       |  |  |
| 26          | LVDS1_CLK-                                       |  |  |
| 27          | LVDS0_CLK+                                       |  |  |
| 28          | LVDS1_CLK+                                       |  |  |
| 29          | GND                                              |  |  |
| 30          | GND                                              |  |  |
| 31          | NC                                               |  |  |
| 32          | NC                                               |  |  |
| 33          | GND                                              |  |  |
| 34          | GND                                              |  |  |
| 35          | LVDS0_D3-                                        |  |  |
| 36          | LVDS1_D3-                                        |  |  |
| 37          | LVDS0_D3+                                        |  |  |
| 38          | LVDS1_D3+                                        |  |  |
| 39          | NC                                               |  |  |
| 40          | VCON                                             |  |  |

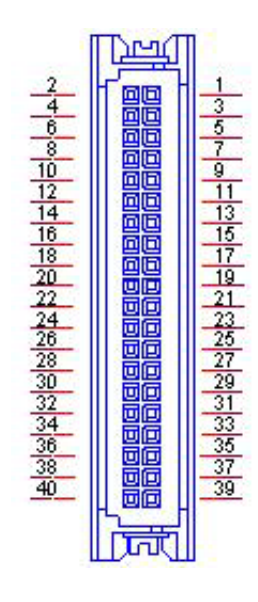

| CN26        | USB2.0+3.0_13H                                   |
|-------------|--------------------------------------------------|
| Part Number | 1654010199                                       |
| Footprint   | USB_13P_UEA1112C-UHS6-4F                         |
| Description | USB Conn. 2.0+3.0 13P 90D(F) DIP UEA1112C-UHS6-4 |
| Pin         | Pin Name                                         |

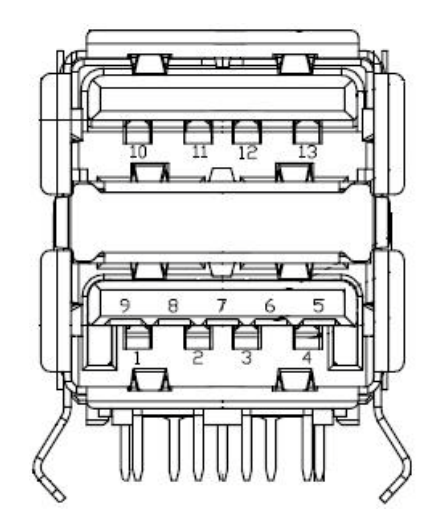

| CN28        | HDMI_19H                                        |
|-------------|-------------------------------------------------|
| Part Number | 1654011175-01                                   |
| Footprint   | HDMI_19P_QJ51191-LFB4-7F                        |
| Description | HDMI Conn. 19P 0.5mm 90D(F) SMD QJ51191-LFB4-7F |
| Pin         | Pin Name                                        |

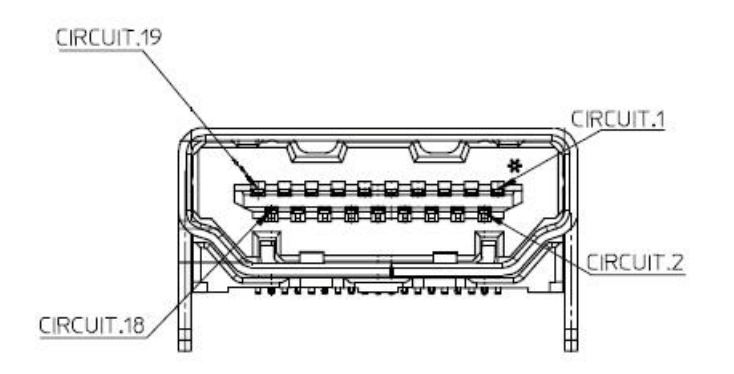

| CN29        | Power input                                   |
|-------------|-----------------------------------------------|
| Part Number | 1652000089                                    |
| Footprint   | ME050-50002                                   |
| Description | PLUG-IN BLOCK 2P 5.00mm 90D(M) DIP ME050-5002 |
| Pin         | Pin Name                                      |
| 1           | GND                                           |
| 2           | +12V or +24V                                  |

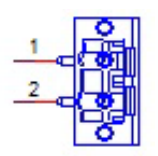

| CN31        | VGA                                        |  |
|-------------|--------------------------------------------|--|
| Part Number | 1654011261-01                              |  |
| Footprint   | DBVGA-VF5MS                                |  |
| Description | D-sub 15P 90D(F) DIP G/F HDB5-15F1-KNR0-G7 |  |
| Pin         | Pin Name                                   |  |
| 1           | RED                                        |  |
| 2           | GREEN                                      |  |
| 3           | BLUE                                       |  |
| 4           | NC                                         |  |
| 5           | GND                                        |  |
| 6           | GND                                        |  |
| 7           | GND                                        |  |
| 8           | GND                                        |  |
| 9           | +5V                                        |  |
| 10          | GND                                        |  |
| 11          | NC                                         |  |
| 12          | DDAT                                       |  |
| 13          | HSYNC                                      |  |
| 14          | VSYNC                                      |  |
| 15          | DCLK                                       |  |

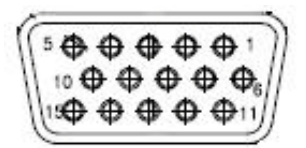

| CN32        | NANO SIM                                        |
|-------------|-------------------------------------------------|
| Part Number | 1654013206-01                                   |
| Footprint   | SIM_6P_N080613-SICR10                           |
| Description | Nano SIM Card 6P/1.27/(F)/LCP/RA/GFL/S/BK/H1.37 |
| Pin         | Pin Name                                        |

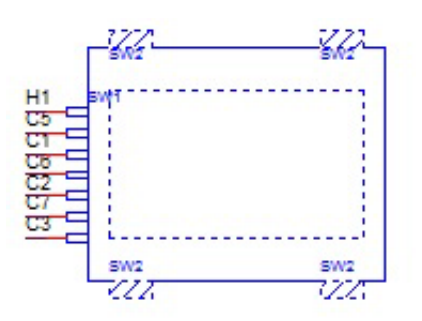

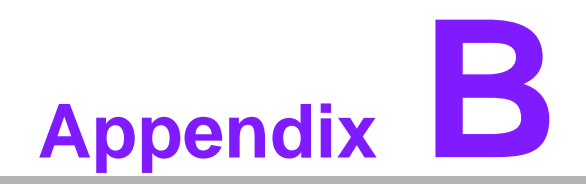

How to install Win7 64bit

## **B.1** Purpose

Instructions for Win7 64bit installation on MIO-5850 eMMC.

## **B.2 Requirement:**

Intel eMMC/SD card driver(iaiosd folder) Win7 64bit SP1 installation disc. Storport.sys file

# **B.3** Instruction

Inject storport.sys into Windows & 64 bit SP1 installer.

- 1. In C drive, make a folder "image" and go into "image" folder make another folder name "mount".
- 2. Open Windows 7 64bit SP1 ISO file, extract files: boot.wim & install.wim to directory: C:\image.
- 3. Launched Command Prompt with administrator privileges.
- Mount boot.wim 1 image with write permissions.
   C:\windows\system32>dism /mount-Wim /WimFile:C:\image\boot.wim /Index:1 / MountDir:C:\image\mount
- 5. Open a Windows Explorer window and navigate to C:\image\mount\Windows\System32\drivers.
- 6. Locate and replace the existing storport.sys file
- Unmount and commit the boot.wim 1 image. C:\windows\system32>dism /Unmount-Wim /MountDir:C:\image\mount /Commit
- Again, Mount boot.wim 2 image with write permissions.
   C:\windows\system32>dism /mount-Wim /WimFile:C:\image\boot.wim /Index:2 / MountDir:C:\image\mount
- 9. Open a Windows Explorer window and navigate to C:\image\mount\Windows\System32\drivers.
- 10. Locate and replace the existing storport.sys file
- Unmount and commit the boot.wim 2 image.
   C:\windows\system32>dism /Unmount-Wim /MountDir:C:\image\mount /Commit
- 12. For install.wim, mount the WIM image with write permissions: C:\windows\system32>dism /mount-Wim /WimFile:C:\image\install.wim /Index:4 /MountDir:c:\image\mount Index 4, is in the case for Windows 7 Ultimate Edition 64-Bit. In case you need other editions of Windows 7, run following command: C:\Windows\System32>dism /Get-WimInfo /WimFile:E:\wim\install.wim And select correspondent index number.
- 13. Open a Windows Explorer window and navigate to C:\image\mount\Windows\System32\drivers. Locate and replace the existing storport.sys file. If you cannot replace the storport.sys file due to access permission, please follow instructions to change access permission for a file.

14. Locate the "storport.sys" file and click the file, right click, propertities.

| 🕢 🗢 📕 « mount                                               | ▶ Windows ▶ System                                                                        | 32 ► drivers ►                                    | ▼ 4 <sub>2</sub>                                                                   | Search drivers                                           |                                     | ×         |
|-------------------------------------------------------------|-------------------------------------------------------------------------------------------|---------------------------------------------------|------------------------------------------------------------------------------------|----------------------------------------------------------|-------------------------------------|-----------|
| Organize 👻 🔳 Oper                                           | with New folder                                                                           |                                                   |                                                                                    |                                                          | :≕ - □                              | ?         |
| ☆ Favorites ■ Desktop Downloads ® Recent Places             | Name<br>Sisraid2.sys<br>Sisraid4.sys<br>Smb.sys                                           | Open with<br>Restore previous versions<br>Send to | odified<br>09 6:45 PM<br>09 6:45 PM<br>• 09 5:09 PM                                | Type<br>System file<br>System file<br>System file        | Size<br>43 KB<br>79 KB<br>91 KB     | •         |
| Libraries                                                   | <ul> <li>smclib.sys</li> <li>spldr.sys</li> <li>spsys.sys</li> <li>sry.sys</li> </ul>     | Cut<br>Copy<br>Create shortcut                    | 09 5:00 PM<br>09 6:45 PM<br>09 1:48 PM<br>010 7:23 PM                              | System file<br>System file<br>System file<br>System file | 21 KB<br>19 KB<br>417 KB<br>458 KB  |           |
| <ul> <li>Music</li> <li>Pictures</li> <li>Videos</li> </ul> | strings     strings     strings     strings     strings                                   | Delete<br>Rename<br>Properties                    | 010 7:23 PM<br>010 7:23 PM<br>010 7:23 PM<br>09 6:45 PM                            | System file<br>System file<br>System file                | 404 KB<br>164 KB<br>25 KB           |           |
| 1특 Computer<br>🏭 Local Disk (C:)                            | <ul> <li>storport.sys</li> <li>storvsc.sys</li> <li>stream.sys</li> </ul>                 |                                                   | 11/20/2010 7:24 PM<br>11/20/2010 7:23 PM<br>7/13/2009 5:06 PM                      | System file<br>System file<br>System file                | 186 KB<br>34 KB<br>68 KB            | III       |
| 🙀 Network                                                   | <ul> <li>swenum.sys</li> <li>tape.sys</li> <li>tcpip.sys</li> <li>tcpipreg sys</li> </ul> |                                                   | 7/13/2009 6:45 PM<br>7/13/2009 5:01 PM<br>11/20/2010 7:24 PM<br>11/20/2010 7:23 PM | System file<br>System file<br>System file                | 13 KB<br>29 KB<br>1,880 KB<br>44 KB |           |
| storport.sys (<br>System file                               | Size: 185 KB                                                                              | 10 7:24 PM Date creat                             | 11/20/2010 7:24 PM<br>red: 11/20/2010 7:24 PM                                      | System file                                              | 26 KB                               | Ŧ         |
| <u></u>                                                     |                                                                                           |                                                   |                                                                                    |                                                          | 6:35 A<br>1/1/2                     | AM<br>012 |

15. Click "Security" tab and click on "Advanced"

| Organize 🔻 🔳 Ope                                                  | n with New fold                                                                                                    | General Digital Signatures Security Details Previous Versions                                                                                                    |                                                           | 2 |
|-------------------------------------------------------------------|----------------------------------------------------------------------------------------------------|----------------------------------------------------------------------------------------------------|-----------------------------------------------------------|---|
| Favorites E Desktop Downloads E Recent Places Libraries Documents | Name<br>Sisraid2.sys<br>Sisraid4.sys<br>Smb.sys<br>Smclib.sys<br>Spldr.sys<br>Spsys.sys                                        | Object name:       C:\new\mountdriver\mount\\Windows\System32\drivers\stc         Group or user names:       SYSTEM         & Administrators (3567-64bit\\Jaministrators)       Users (3567-64bit\\Jaers)         & Users (3567-64bit\\Jaers)       TrustedInstaller | re<br>43 KB<br>79 KB<br>91 KB<br>21 KB<br>19 KB<br>417 KB |   |
| Computer  Concal Disk (C:)                                        | srv.sys     srv2.sys     srvnet.sys     stexstor.sys     storport.sys     storport.sys     storport.sys                        | To change permissions, click Edit.  Permissions for SYSTEM Allow Deny Full control Modify Read & execute Read                                                                                                    | 458 KB<br>404 KB<br>164 KB<br>25 KB<br>186 KB<br>34 KB    |   |
| 🙀 Network                                                         | <ul> <li>siteanisys</li> <li>swenum.sys</li> <li>tape.sys</li> <li>tcpip.sys</li> <li>tcpipreg.sys</li> <li>tdi.sys</li> </ul> | Write         Special permissions         For special permissions or advanced settings, click         Advanced.         Learn about access control and permissions                                                                                                   | 13 KB<br>29 KB<br>1,880 KB<br>44 KB<br>26 KB              |   |

16. Click on "Owner" tab and click on "Edit"

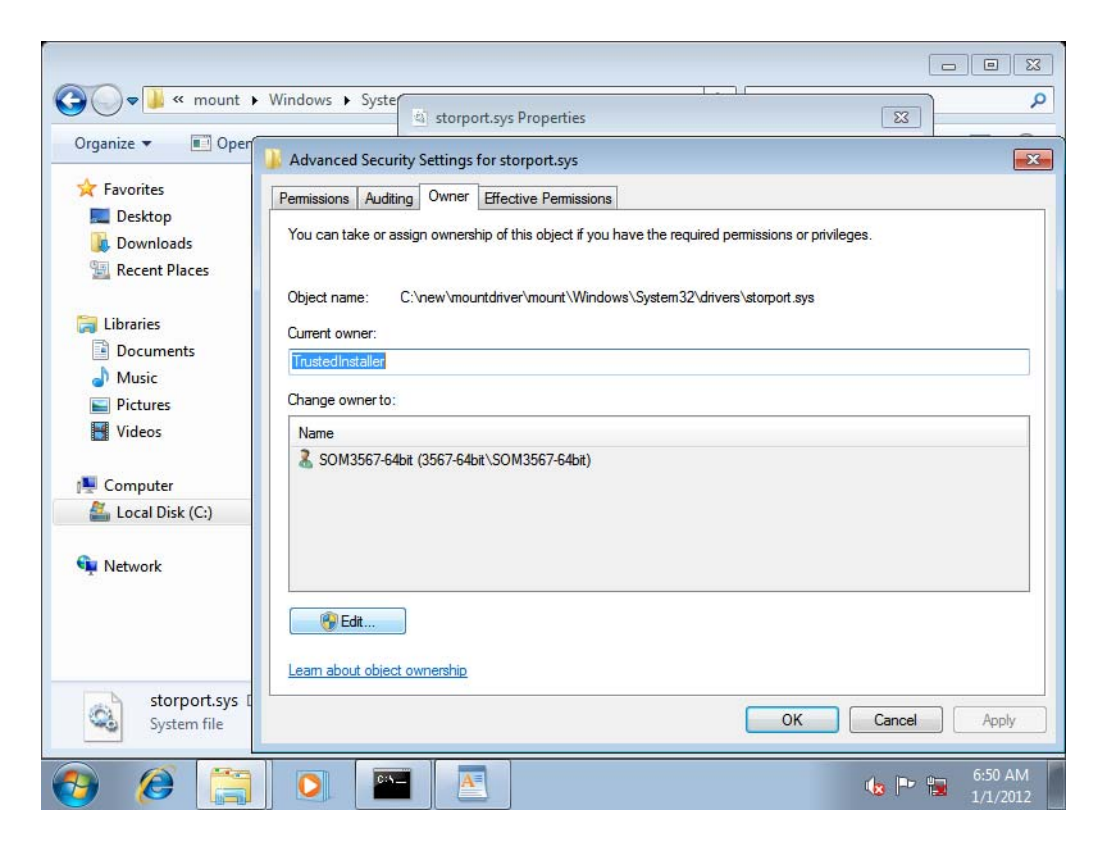

17. Select currently login name on the pop up window and click "Ok"

|                               | Windows ► Syster<br>Document - Word Storport.sys Properties                                         |
|-------------------------------|----------------------------------------------------------------------------------------------------|
| Orga Home                     | Advanced Security Settings for storport.sys                                                         |
| 📩 🗂 🔏 Calii                   | Owner                                                                                               |
| Paste B                       | You can take or assign ownership of this object if you have the required permissions or privileges. |
| Clipboard                     | Object name: C:\new\mountdriver\mount\Windows\System32\drivers\storport.sys                         |
|                               | TrustedInstaller                                                                                    |
|                               | Change owner to:                                                                                    |
|                               | Name                                                                                                |
| 1                             | Administrators (3567-64bit \ddministrators)<br>SOM3567-64bit (3567-64bit \SOM3567-64bit)            |
| <b>•</b>                      |                                                                                                    |
|                               | Other users or groups                                                                               |
|                               | Learn about object ownership                                                                        |
| storport.sys [<br>System file | OK Cancel Apply                                                                                     |
| 🕘 🙆 👸                         | 6.51 AM<br>1/1/2012                                                                                 |

18. Click on "OK" on the pop up window.

| Recycle Bin |                                                                                  | 회 storport.sys Properties                                                                                                    | <u> </u>                               |
|-------------|----------------------------------------------------------------------------------|----------------------------------------------------------------------------------------------------|----------------------------------------|
| Document    | 🖦 Adminis<br>Volume<br>Directo:                                                  | Advanced Security Settings for storport.sys      Owner      You can take or assign ownership of this object if you have the required permission      Object name: C:\new\mountdriver\mount\Windows\System32\drivers\storport.sys | ns or privileges.                      |
|             | 12/31/20<br>12/31/20<br>12/31/20<br>12/31/20<br>03/17/20<br>03/17/20<br>03/17/20 | Windows Security If you have just taken ownership of this object, you will need to a and reopen this object's properties before you can view or changermissions.                                                                 | lose<br>je                             |
|             | Deploymen<br>Version:<br>Mounting<br>I======<br>The oper.<br>C:\new\m            | Other users or groups                                                                                                    | ОК                                     |
| <b>(7)</b>  |                                                                                  | Leam about object ownership                                                                                                    | OK Cancel Apply<br>6:52 AM<br>1/1/2012 |

- 19. Click "ok" to close all pup up windows.
- 20. Locate the "storport.sys" file and click the file, right click, "Propertities" again.

| C v wount i                                                 | <ul> <li>Windows &gt; System</li> </ul>               | n32 🕨 drivers 🕨                        | <b>• 45</b>                         |
|-------------------------------------------------------------|-------------------------------------------------------|----------------------------------------|-------------------------------------|
| Organize 🔻 🔳 Open                                           | with New folde                                        | er                                     |                                     |
| ★ Favorites ■ Desktop                                       | Name<br>Sisraid2.sy:                                  | Open with<br>Restore previous versions | odified<br>09 6:45 PM<br>09 6:45 PM |
| Recent Places                                               | Smb.sys<br>smclib.sys                                 | Send to<br>Cut                         | 09 5:09 PM<br>09 5:00 PM            |
| Cibraries                                                   | Spldr.sys                                             | Copy<br>Create shortcut                | 09 6:45 PM<br>09 1:48 PM            |
| <ul> <li>Music</li> <li>Pictures</li> <li>Videos</li> </ul> | Srv2.sys<br>Srv2.sys<br>Srvnet.sys                    | Delete<br>Rename                       | 010 7:23 PM<br>010 7:23 PM          |
| Computer                                                    | <ul> <li>stexstor.sy</li> <li>storport.sys</li> </ul> | Properties                             | 09 6:45 PM                          |
| 🚈 Local Disk (C:)                                           | Storvsc.sys                                           |                                        | 11/20/2010 7:23 PM                  |

21. Click on "Security" Tab and click on "Edit".

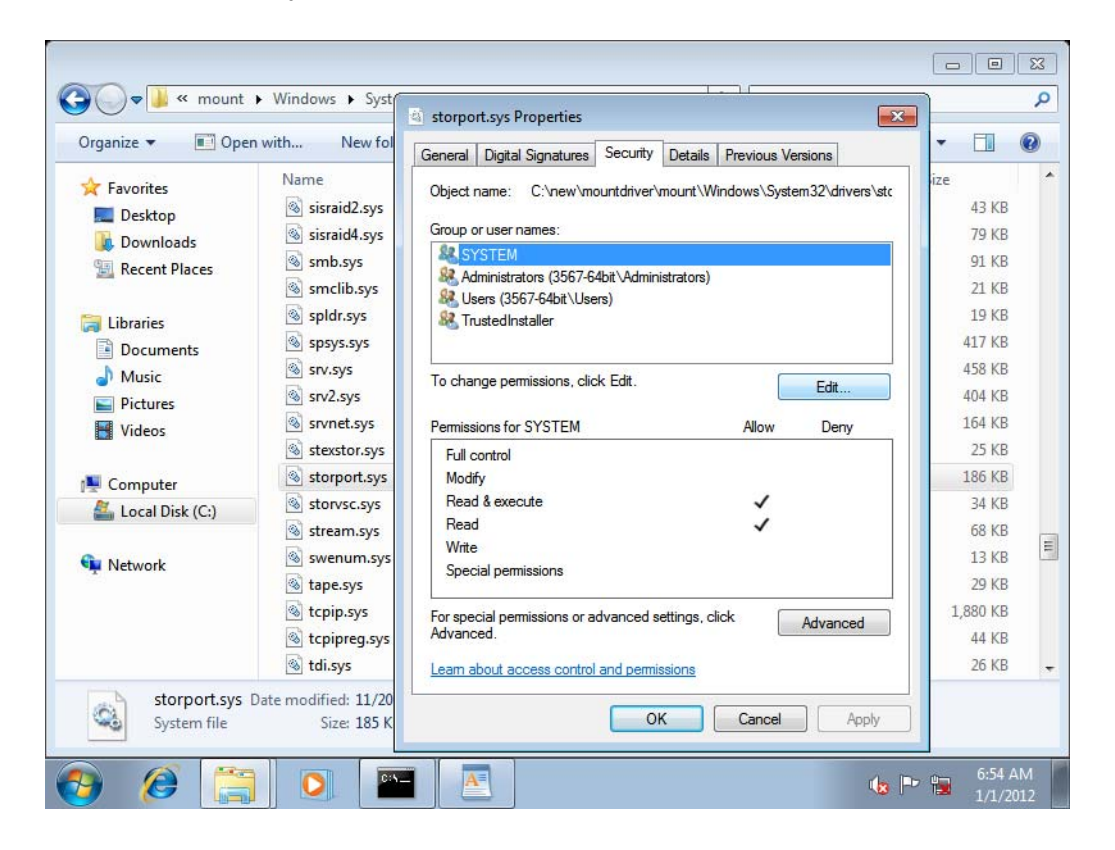

- 22. Select currently login name and change access permission to full control. Then, click on "Ok".
- 23. Clock "Ok" on popup windows. Then, you can replace "storport.sys" file.
- 24. Unmount and commit the install.wim image. C:\windows\system32>dism /Unmount-Wim /MountDir:E:\temp /Commit
- 25. Done for injecting storport.sys into Windows 7 64Bit SP1 installer.
- 26. Replace the boot.wim and install.wim in the USB pendrive with Windows 7 64Bit installer in folder: <USB pendrive>:\sources\. The installer is ready to use.
- 27. Copy the Intel eMMC/SD card driver(iaiosd folder) to the installer pendrive.
- 28. Go to BIOS setup menu, and go to "Advance\Miscellaneous configuration\OS selection" and set to "Windows 7"

29. Save the setting and install Win7 normally until you reach the screen shown below.

| €g gefresh Drive options (gdvanced)<br>€9 [oad Driver |
|-------------------------------------------------------|

30. Select "load Driver" and Browse to the folder where you have copied eMMc/SD card driver file.

|   | lect the driver to be installed.                                                                                                    |                                                                                                    |
|---|----------------------------------------------------------------------------------------------------|----------------------------------------------------------------------------------------------------|
|   | Ludbin                                                                                                    |                                                                                                    |
|   | A required CD/DVD drive device driver is m<br>DVD, or USB flash drive, please insert it now<br>Note: If the Windows installation media is in<br>for this step. | issing. If you have a driver floppy disk, CD,<br>,,<br>In the CD/DVD drive, you can safely remove it |
| P | Edd unversioner are not compatible with menumere of                                                                                                    | Erowse OK Cancel                                                                                     |
|   | Brgwse                                                                                                    | Net                                                                                                  |

|                        | Browse for Folder                                                                                                    | ×      |     |
|------------------------|----------------------------------------------------------------------------------------------------|--------|-----|
|                        | Browse to the driver(s), and then dick OK                                                                                                    |        |     |
|                        | Computer  Computer  Compu | 0      |     |
| F" Hide drivers that a | OK                                                                                                    | Cancel | Not |

31. Select eMMC host controller driver and press/Click next.

| Name                       |             | Total Size | Free Space Type |   |
|----------------------------|-------------|------------|-----------------|---|
| Disk 0 Unallo              | cated Space | 201 GB     | 20* GB          |   |
| € Befresh<br>€ Load Driver | Relete      | ✓ Eormat   | 🌞 Ngw           | - |
|                            |             |            |                 | _ |

32. Install win7 normally until finish.
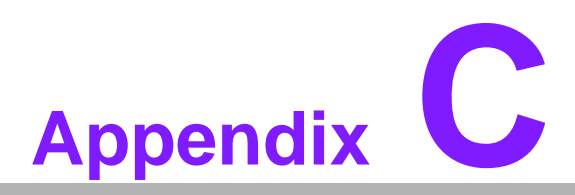

### **System Assignments**

This appendix contains information of a detailed nature.
Sections include:
System I/O Ports
1st MB Memory Map
Interrupt Assignments

# C.1 System I/O Ports

| Table C.1: System I/O Ports |                 |  |
|-----------------------------|-----------------|--|
| Addr. Range (Hex)           | Device          |  |
| 62h/66h                     | PMC for ACPI EC |  |
| 200h ~ 27Fh                 | CAN bus         |  |
| 280h ~ 288h                 | I2C bus         |  |
| 290h ~ 29Fh                 | EC resource     |  |
| 2A0h ~ 2B4h                 | SMBus           |  |
| 2C0h ~ 2C1h                 | GPIO data       |  |
| 2C4h ~ 2C5h                 | GPIO direction  |  |
| 2F2h/2F6h                   | PMC for Susi    |  |

### C.2 1st MB Memory Map

| Table C.2: 1st MB Memory Map |                                           |  |
|------------------------------|-------------------------------------------|--|
| Addr. Range (Hex)            | Device                                    |  |
| A0000h - BFFFFh              | Intel® HD Graphics                        |  |
| A0000h - BFFFFh              | PCI Bus                                   |  |
| C0000h - DFFFFh              | PCI Bus                                   |  |
| E0000h - FFFFFh              | PCI Bus                                   |  |
| 90400000 - 905FFFFF          | Intel® Trusted Execution Engine Interface |  |
| E0000000 - FEFFFFF           | System resources                          |  |

# C.3 Interrupt Assignments

| Table C.3: Interrupt assignments |                                                    |  |
|----------------------------------|----------------------------------------------------|--|
| Interrupt#                       | Interrupt source                                   |  |
| NMI                              | Parity error detected                              |  |
| IRQ0                             | System timer                                       |  |
| IRQ1                             | Using SERIRQ, Keyboard Emulation                   |  |
| IRQ2                             | Slave controller INTR output                       |  |
| IRQ3                             | Communications Port (COM2)                         |  |
| IRQ4                             | Communications Port (COM1)                         |  |
| IRQ5                             | Communications Port (COM4) / iManager WatchDog IRQ |  |
| IRQ6                             | Available                                          |  |
| IRQ7                             | Communications Port (COM3)                         |  |
| IRQ8                             | Internal RTC or HPET                               |  |
| IRQ9                             | Microsoft ACPI-Compliant System                    |  |
| IRQ10                            | Available                                          |  |
| IRQ11                            | Available                                          |  |
| IRQ12                            | Available                                          |  |
| IRQ13                            | Numeric data processor                             |  |
| IRQ14                            | SATA controller                                    |  |
| IRQ15                            | SATA controller                                    |  |

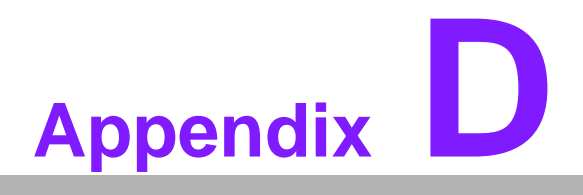

EC Watchdog Timer Sample Code

#### D.1 EC Watchdog Timer sample code

Display source code fixed width font for easy reading. The sample code can be compiled by Open Watcom C++ compiler running on DOS.

```
#include <stdio.h>
#include <string.h>
#include <conio.h>
#include <stdint.h>
#include <i86.h>
#define CMD PORT
                   (0x2F6)
#define STS PORT
                  CMD PORT
#define DAT_PORT
                  (0x2F2)
#define EC_RETRIES
                   (65535)
#define EC STS IBF
                  0x02
#define EC_STS_OBF
                   0x01
#define EC_CMD_MASK
                    0x01 // 1=read command, 0=write command
#define EC CMD READ EC CMD MASK
#define WDT_CMD_WRITE 0x2A
#define WDT_CMD_READ 0x2B
#define WDT CTL
                  0x02
#define WDT CTL CLEAR 0x02
#define WDT CTL START 0x01
#define WDT_CTL_STOP 0x00
#define WDT_TYPE_DELAY 0x11 // add delay time before watchdog starting
#define WDT TYPE PWRCYC 0x12 // power cycle
#define WDT_TYPE_IRQ 0x13 // issue IRQ
#define WDT TYPE RESET 0x14 // reset
#define WDT_TYPE_PIN 0x15 // set watchdog pin
#define WDT TYPE SCI 0x16 // issue SCI in ACPI OS
#define inb(p)
            inp(p)
#define outb(p, v) outp(p, v)
\parallel
==================
// ec_wait_ibe
||
_____
=================
```

```
uint8 t ec wait ibe(void)
{
 uint16_t retries = EC_RETRIES;
 // wait for the input buffer empty
 while (inb(STS PORT) & EC STS IBF)
 {
   if (--retries == 0)
     return 0xFF;
 }
 return 0;
}
\parallel
============
// ec_wait_obe
\prod
=================
uint8_t ec_wait_obe(void)
{
 uint16 t retries = EC RETRIES;
 // wait for the output buffer empty
 while (inb(STS_PORT) & EC_STS_OBF)
 {
   if (--retries == 0)
     return 0xFF; // timeout obe
   inb(DAT_PORT); // reading output buffer if OBF
 }
 return 0;
}
\parallel
______
_____
// ec wait obf
\parallel
______
=================
uint8_t ec_wait_obf(void)
{
 uint16_t retries = EC_RETRIES;
```

```
// wait for the output buffer full
```

```
while ((inb(STS_PORT) & EC_STS_OBF) == 0)
 {
    if (--retries == 0)
      return 0xFF; // timeout obf
 }
 return 0;
}
\parallel
                  ==================
// ec_prot_trans
\parallel
______
uint8_t ec_prot_trans(uint8_t cmd, uint8_t ctl, uint8_t dev, uint8_t len, uint8_t *dat)
{
 uint8_t
         i;
         *datp;
  uint8_t
  if ((cmd & EC_CMD_MASK) == EC_CMD_READ)
    memset(dat, 0, len);
 // cmd
  if (ec wait ibe())
    return 0xFF;
 outb(CMD_PORT, cmd);
 // ctl
  if (ec_wait_ibe())
   return 0xFF;
  outb(DAT_PORT, ctl);
 // dev
  if (ec_wait_ibe())
    return 0xFF;
  outb(DAT_PORT, dev);
 // len
 if (ec_wait_ibe())
    return 0xFF;
  outb(DAT_PORT, len);
 // dat
  datp = dat;
  if ((cmd & EC_CMD_MASK) == EC_CMD_READ)
 {
```

```
// read command
    for (i=0; i<len; i++)
    {
      if (ec_wait_obf())
        return 0xFF;
      *datp++ = inb(DAT_PORT);
    }
  }
  else
  {
    // write command
    for (i=0; i<len; i++)
    {
      if (ec_wait_ibe())
        return 0xFF;
      outb(DAT_PORT, *datp++);
    }
  }
  return 0;
}
11
==================
// ec_wdt_setup
\parallel
_____
==================
uint8_t ec_wdt_setup(uint8_t wdt_type, uint32_t ms)
{
  uint8_t
        buf[4];
  buf[0] = (ms >> 0) \& 0xFF;
  buf[1] = (ms >> 8) & 0xFF;
  buf[2] = (ms >> 16) & 0xFF;
  buf[3] = (ms >> 24) \& 0xFF;
  if (ec_prot_trans(WDT_CMD_WRITE, wdt_type, 0, 4, buf))
    return 0xFF;
  return 0;
}
```

```
\parallel
_____
=================
// ec_wdt_start
\parallel
_____
==================
uint8_t ec_wdt_start(void)
{
 uint8_t buf[2];
 buf[0] = WDT_CTL_START;
 if (ec_prot_trans(WDT_CMD_WRITE, WDT_CTL, 0, 1, buf))
  return 0xFF;
 return 0;
}
\parallel
______
==================
// ec_wdt_stop
\parallel
_____
uint8_t ec_wdt_stop(void)
{
 uint8_t buf[2];
 buf[0] = WDT_CTL_STOP;
 if (ec_prot_trans(WDT_CMD_WRITE, WDT_CTL, 0, 1, buf))
  return 0xFF;
 return 0;
}
//
=================
// ec_wdt_clear : need to be issued before watchdog time-out
\parallel
______
================
uint8_t
```

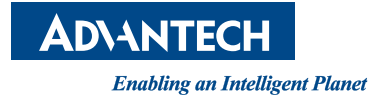

#### www.advantech.com

Please verify specifications before quoting. This guide is intended for reference purposes only.

All product specifications are subject to change without notice.

No part of this publication may be reproduced in any form or by any means, electronic, photocopying, recording or otherwise, without prior written permission of the publisher.

All brand and product names are trademarks or registered trademarks of their respective companies.

© Advantech Co., Ltd. 2018